# 

## QCXD 无线电动拧紧系统安装使用操作

#### Sunny Sun, 2021

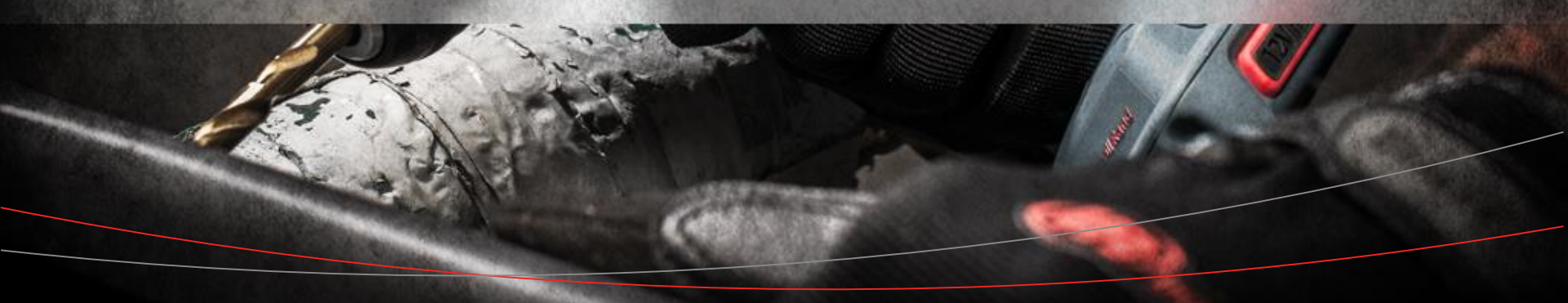

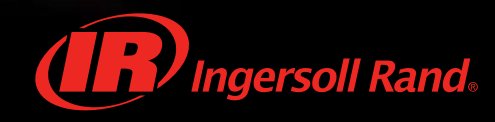

#### 电动拧紧系统供电基本要求

- Ingersoll Rand 电动拧紧系统含控制器、QE/QM系列工具、电缆及相关控制附件,用于工业装配相关的扭矩、角度或屈服控制等。
- 供电要求:
  - 两相交流电源
     V~
     Hz
     A

     230
     50
     6
- 接地:确保电源可靠接地,控制器外壳可靠接地

| Voltage         | Power Outlet                              |
|-----------------|-------------------------------------------|
| 230VAC, +/- 10% | powered through a 12A, NEMA 6-20R outlet. |

#### QCXD/M 控制器安装尺寸要求

| A = 190 mm (7.5 in)<br>B = 463 mm (18 in) - 500 mm (19.7 in)<br>C = 10 mm (0.4 in)<br>D = 140 mm (5.5 in)<br>E = 20 mm (0.8 in)<br>F = 230 mm (9.0 in) | 控制器安装,需要考虑和周辺的间距,便于控制器的安装和通风散热。<br>安装基座应稳定可靠,避免震动、摇晃。<br>如果安装基座有震动情况,应在控制器固定地脚和安装<br>基座间增加缓震橡胶垫。 |
|----------------------------------------------------------------------------------------------------|--------------------------------------------------------------------------------------------------|
| D = 140 mm (5.5 in)<br>E = 20 mm (0.8 in)<br>F = 230 mm (9.0 in)                                                                                       | 如果安装基座有震动情况,应在控制器固定地脚和安装<br>基座间增加缓震橡胶垫。                                                          |

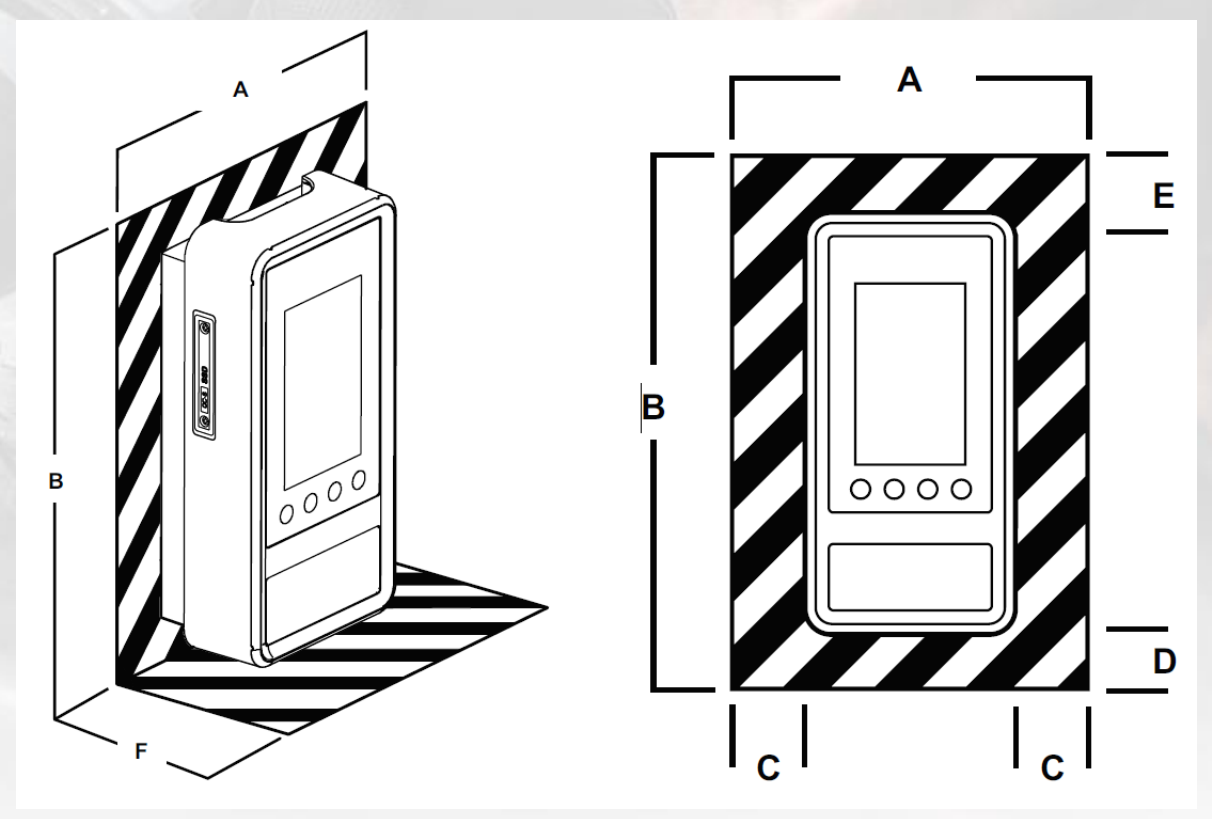

#### QCXD/M 安装螺丝孔规格

- 控制器安装支架的固定,使 用控制器附件内的平头十字 螺丝。
- 螺丝孔间距参考图示
- 安装基座有震动的情况,需
   要增加缓冲橡胶垫,减少震
   动对控制器的影响

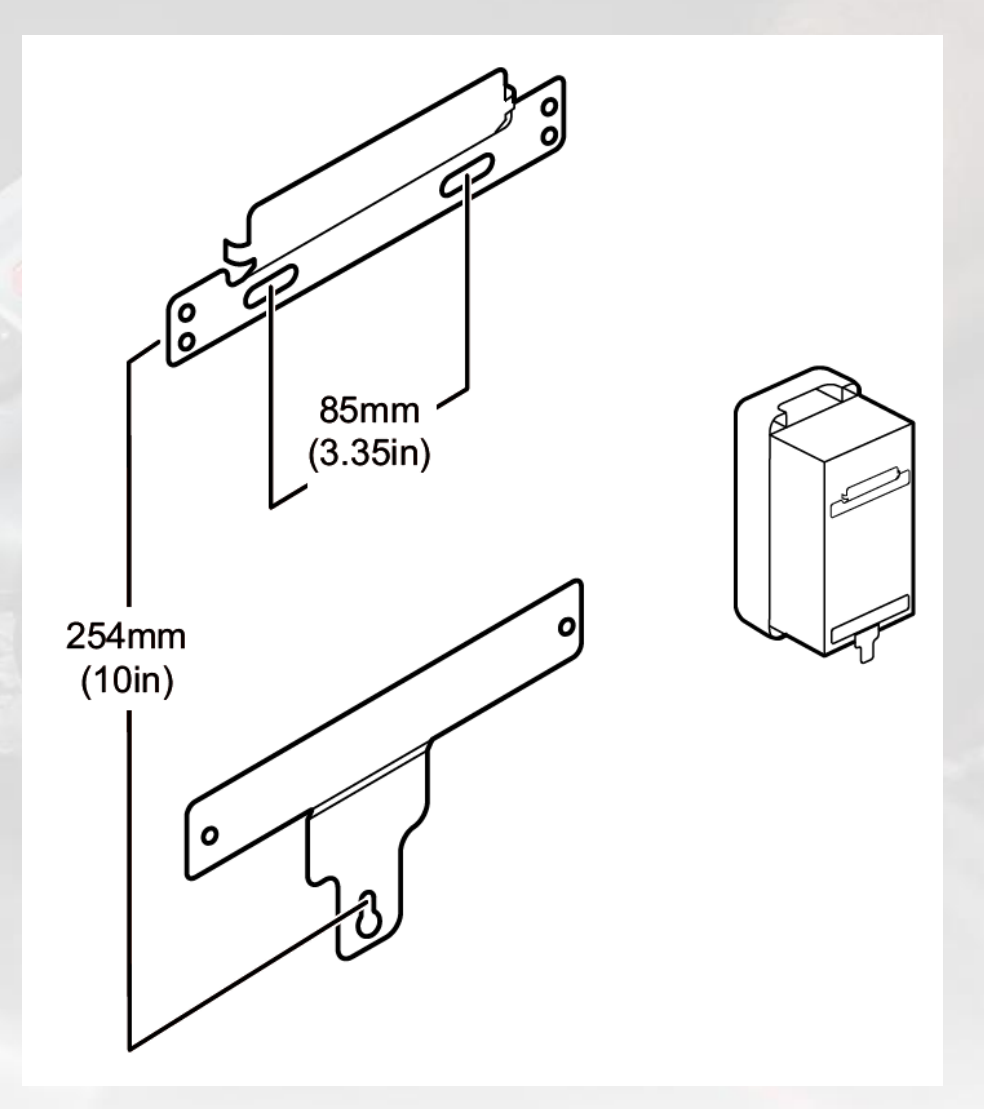

#### 电源线和天线安装要求

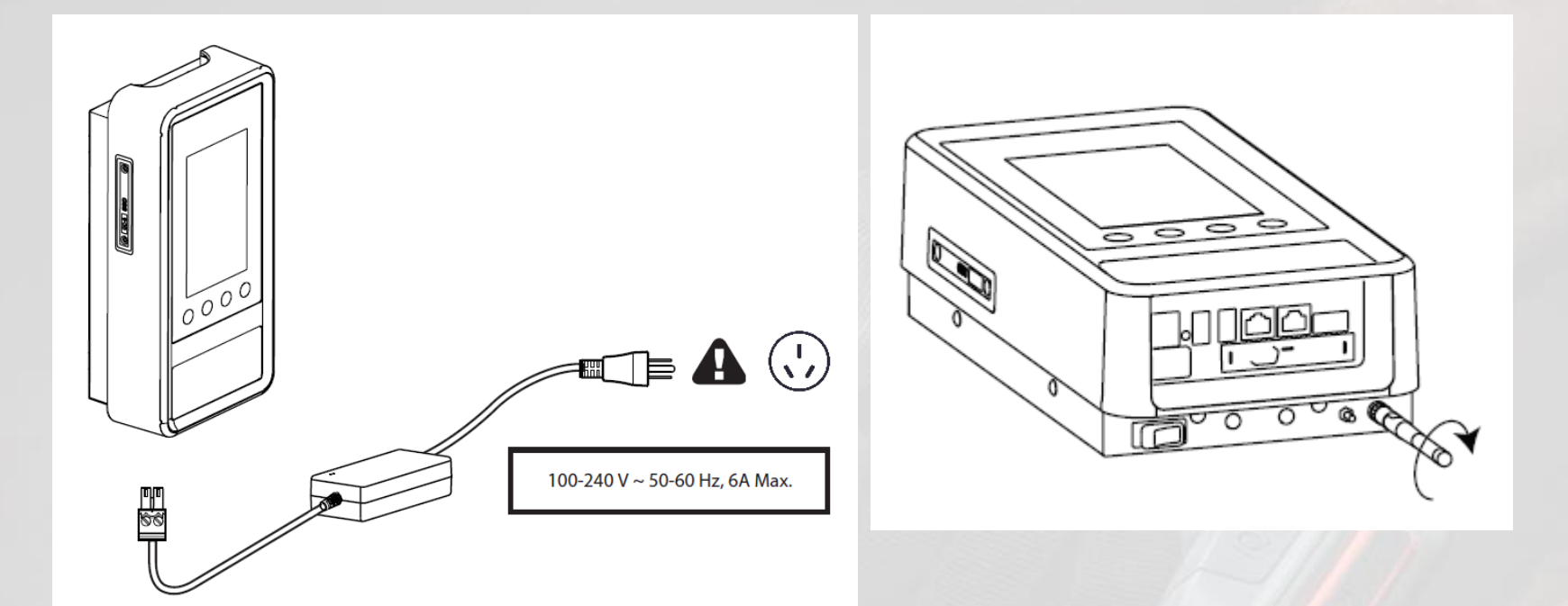

- 电源线宜单独布线,与信号、控制等弱电线路分开,避免干扰。
- 电源线要绑扎固定在支架上,避免震动等造成接口接触不良
- 注意线路走向, 避免靠近通道, 减少人员、物体移动挂到电缆
- 电源线和电源连接宜用接线端子,尽量不用插头,以免接触不良或松 脱

#### 控制器布线要求

0

- 电源线和工具线单独布线,与信号、控制等弱电线路分开,避免干扰。
- I/O端子等引出线用屏蔽线的屏蔽接 地,防止与旁边220V供电干扰
- 电源线和信号、控制线需要分别绑 扎固定在支架上,避免震动等造成 接口接触不良
- 强电、弱电线路分别走线,不能绑 在一起
- 注意工具和控制器的连接线走向, 避免靠近通道,减少人员、物体移 动挂到电缆
- I/O接线宜用冷压端子
- 电源线和电源连接宜用接线端子,
   尽量不用插头,以免接触不良或松脱

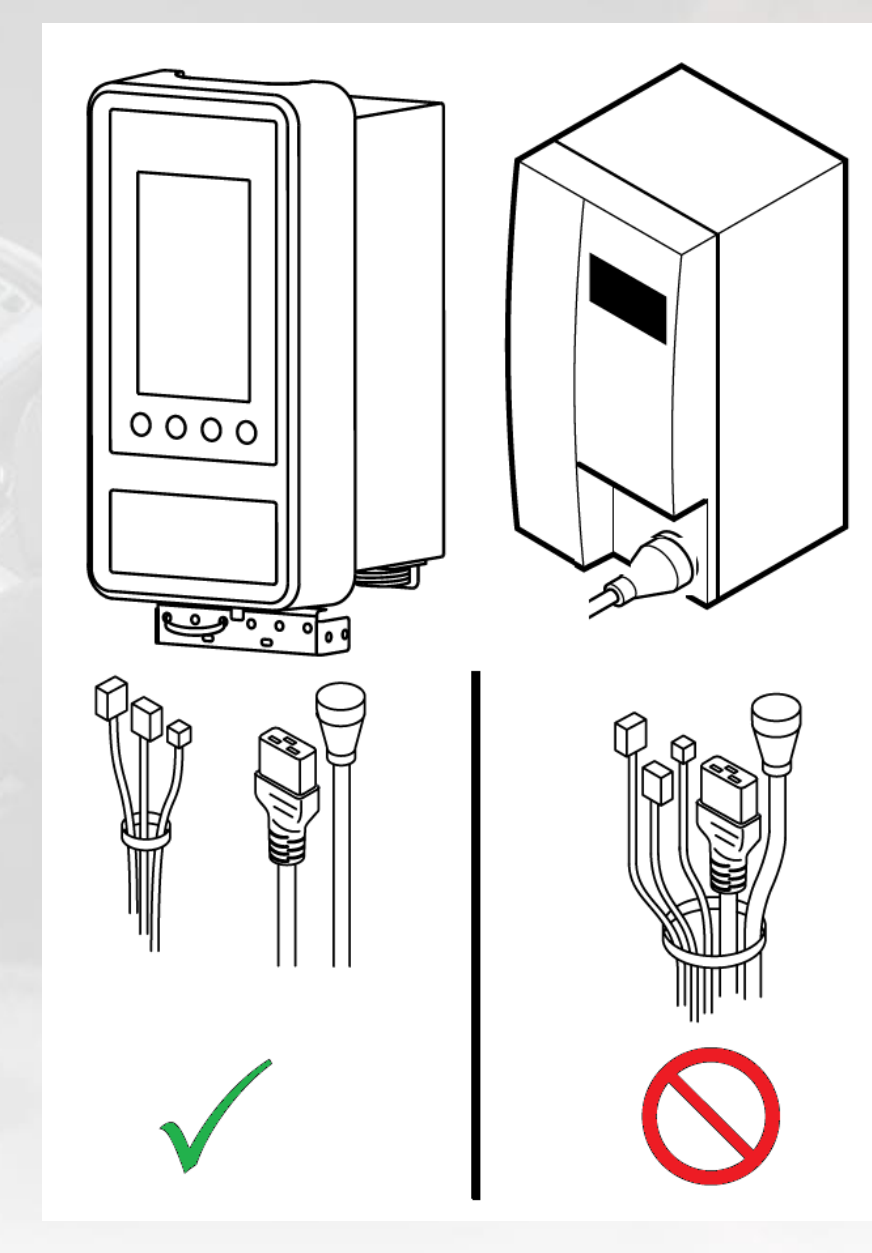

注意事项

- 电动拧紧系统(含QCXD控制器、QX系列工具及相关控制附件)只能安装在室内
- 周围环境清洁干燥、无严重粉尘、无腐蚀性气体、易燃液体等
- 控制器及工具环境通风透气
- 电源及控制器必须确保可靠接地
- 控制器安装基板无震动、摇晃
- 控制器上不得放置其他物品
- 环境温度0~50°C、湿度20/90%非冷凝

开机

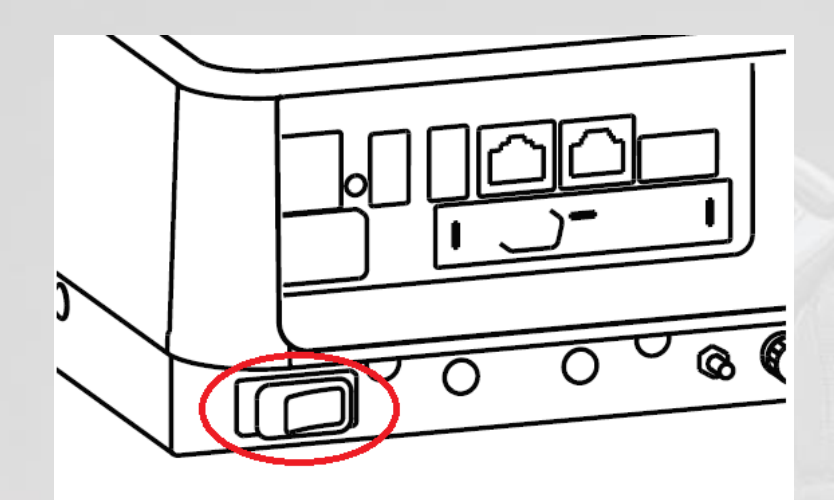

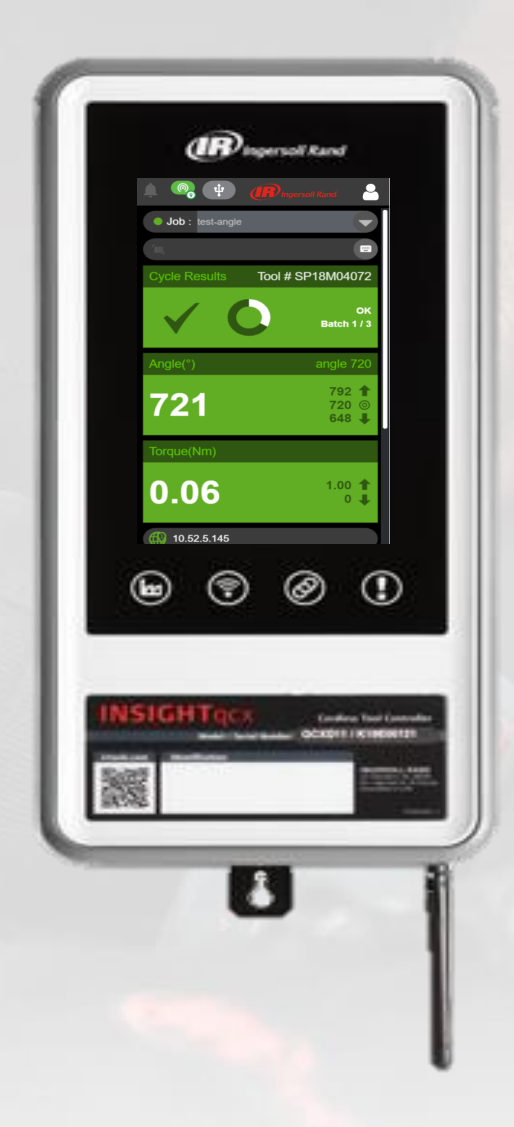

### 使用浏览器访问QCXD 控制器

电脑IP设置修改为和控制器同一网段, 在浏览器输入控制器的IP地址

10.192.112.198/#/login

|           | Ingersoll Rand. |        |  |
|-----------|-----------------|--------|--|
|           |                 |        |  |
| Lusername |                 |        |  |
| Password  |                 | ¢b     |  |
| Language  | English         | ~      |  |
| Login     | Service Login   | Cancel |  |
|           |                 |        |  |
|           |                 |        |  |
|           |                 |        |  |
|           |                 |        |  |

\* CTRL + F5 刷新、清理缓存 arp -d 192.168.X.X删除指定的 IP 地址项

**9** Power Tools Technical Training All rights reserved @ China Service Team

#### 登录:使用默认用户名和密码

用户名:admin 密码:sollinger (IR) Ingersoll Rand Username admin Password Ø ..... English Language Login Service Login Cancel

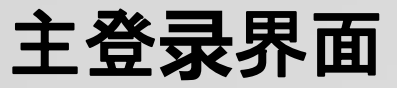

|                       | 🔔 🧠 🌵                 | Ingersoll Rand.         | 2                               |
|-----------------------|-----------------------|-------------------------|---------------------------------|
| Á 🧠 🤹                 | Job : test-angle      |                         | Welcome Admin                   |
| Job : Test torque 2Nm |                       |                         |                                 |
| Cycle Results Too     | ol #                  |                         |                                 |
|                       | Cycle Results         | Tool # SP18M04072       | 2                               |
|                       |                       | OI<br>Batch 1 / 3       | x 32000 <b>↑</b><br>3           |
| 192.168.5.5           |                       |                         | RD-OP EOR NSN-EOR FIELDBUS PFCS |
|                       | Angle(°)              | angle 72                |                                 |
| 1.5<br>(III)<br>1     | 721                   | 792 1<br>720 @<br>648 ↓ |                                 |
| 0.5                   | Torque(Nm)            |                         |                                 |
|                       | 0.06                  | 1.00 1<br>0 J           |                                 |
|                       | <b>(10,52,5,145</b> ) |                         |                                 |

#### 主菜单 Menu

| Home                   |                            |
|------------------------|----------------------------|
| Job 🔶                  | Tool # SP18E21042 Angle(°) |
| Pset                   | 400                        |
| Result 🔷 🗸             | ∘к 180                     |
| Settings 🛛 🗸 🗸         |                            |
| Tool Settings 🛛 🗸 🗸    | (f) 10.192.112.198         |
| Logs 🛛 🗸 🤝             |                            |
| Diagnostics 🛛 🗸 🗸      |                            |
| System Maintenance 🛛 🚽 |                            |
| User Management        |                            |
| About                  |                            |
|                        | 80 100 120 140 160         |

12 Power Tools Technical Training All rights reserved @ China Service Team

#### Job Setup

- JOB设置只针对已经匹配 本台控制器的工具才有效
- Pset,只针对没有配对本 台QCXD的其他工具才可 以,在工具键盘上选择的 是对应的Pset

| = 🔔 🔞 🜵            |   |
|--------------------|---|
| Home               |   |
| Job                |   |
| Job List           |   |
| Global Settings    |   |
| Pset               |   |
| Result             | - |
| Settings           | - |
| Tool Settings      | - |
| Logs               | - |
| Diagnostics        | - |
| System Maintenance | - |
| User Management    |   |

#### Ingersoll Rand

| 😔 Job | List |            | <b>⊕ Q</b> |
|-------|------|------------|------------|
| ID    | Name | Interlocks | Action     |
| 2     | 180  | None (     | <b>y</b> ŵ |
| 1     |      | None (     | <b>I</b>   |

#### **Global Settings**

| <b>≡</b> () ()     |   | Ingersoll Rand.   |                       |
|--------------------|---|-------------------|-----------------------|
| Home               |   | ← Global Settings |                       |
| Job                |   | Job Selection     | Internal-Controller 🗸 |
| Job List           |   | Boot Job          |                       |
| Global Settings    |   |                   |                       |
| Pset               |   |                   |                       |
| Result             | - |                   |                       |
| Settings           | - |                   |                       |
| Tool Settings      | - |                   |                       |
| Logs               | - |                   |                       |
| Diagnostics        | - |                   |                       |
| System Maintenance | - |                   |                       |

#### **Global Settings - Job Selection**

| ← Global Settings |                             |       |              | Ð |
|-------------------|-----------------------------|-------|--------------|---|
| Job Selection     | Internal-Controller         |       |              | - |
| Boot Job          | Internal-Controller         | 内部控   | 空制器          |   |
|                   | Internal-Display            | 工具。   | 显示屏          |   |
|                   | External - MES              | 外部    | ∕ <b>IES</b> |   |
|                   | External - BCODE / VIN      | 外部黨   | 条码/VIN码      |   |
|                   | External - Discrete         | 外部相   | 莫拟           |   |
|                   | External - Discrete - Field | l Bus | 外部模拟总线       |   |
|                   | External - Binary           |       | 外部二进制        |   |
|                   | External - Binary - Field B | Bus   | 外部二进制-总线     |   |

#### Pset setup

|                          |            |            | Ingersoll Rand. |   |   |        |   |
|--------------------------|------------|------------|-----------------|---|---|--------|---|
| Home                     | 📀 ด Wirele | ess Tool 🔻 | )               |   |   | e      | 0 |
| Lab.                     | ID         | Pset       |                 |   |   | Action |   |
|                          | 2          | 180        |                 | G | Ì | ۱.     |   |
| Pset                     | 1          | 720        |                 | C | Ì | أ      |   |
| Result 🗸 🗸               |            |            |                 |   |   |        |   |
| Settings 🛛 🗸 🗸           |            |            |                 |   |   |        |   |
| Tool Settings 🛛 🗸 🗸      |            |            |                 |   |   |        |   |
| Logs 🗸 🔫                 |            |            |                 |   |   |        |   |
| Diagnostics 🛛 🗸 🗸        |            |            |                 |   |   |        |   |
| System Maintenance 🛛 🗸 🗸 |            |            |                 |   |   |        |   |
| User Management          |            |            |                 |   |   |        |   |
| About                    |            |            |                 |   |   |        |   |

#### **Cycle Result**

|                        |       | Ingersoll Rand. |                   |               |                       |                       |                                                                                                    |  |
|------------------------|-------|-----------------|-------------------|---------------|-----------------------|-----------------------|----------------------------------------------------------------------------------------------------|--|
| Home                   |       |                 |                   |               |                       |                       |                                                                                                    |  |
| Job 🚽                  | ımber | Tool Serial No  | Lifetime Cycle No | Tool Cycle No | Cycle Pass/Fail       | Torque Result         | Angle Res                                                                                                    |  |
| · · · · ·              |       | SP18E21042      | 351               | 210           | ×                     | ×                     | <ul> <li>Image: A second second s</li></ul> |  |
| Pset                   |       | SP18E21042      | 350               | 209           |                       | <ul> <li>✓</li> </ul> | ×                                                                                                    |  |
|                        | -     | SP18E21042      | 349               | 208           | ×                     | ×                     | <ul> <li>Image: A second second s</li></ul> |  |
| Result 🔺               |       | SP18E21042      | 348               | 207           | <ul> <li>✓</li> </ul> | <ul> <li>✓</li> </ul> | <ul> <li>Image: A second second s</li></ul> |  |
|                        |       | SP18E21042      | 347               | 206           |                       | ×                     |                                                                                                    |  |
| Cycle Results          |       | SP18E21042      | 346               | 205           | <ul> <li>✓</li> </ul> | <ul> <li>✓</li> </ul> | <ul> <li>Image: A second second s</li></ul> |  |
| Job Results            |       | SP18E21042      | 345               | 204           | ×                     | ×                     | <ul> <li>Image: A second second s</li></ul> |  |
|                        | -     | SP18E21042      | 344               | 203           | <ul> <li>✓</li> </ul> | <ul> <li>✓</li> </ul> | <ul> <li>Image: A second second s</li></ul> |  |
| Settings 🛛 🗸 🗸         |       | SP18E21042      | 343               | 202           | ×                     | ×                     | <ul> <li>Image: A second second s</li></ul> |  |
|                        |       | SP18E21042      | 342               | 201           | ×                     | ×                     | <ul> <li>Image: A second second s</li></ul> |  |
| Tool Settings 🛛 🗸 🗸    |       | SP18E21042      | 341               | 200           | ×                     | ×                     | <ul> <li>Image: A second second s</li></ul> |  |
| 1                      |       | SP18E21042      | 340               | 199           | ×                     | <ul> <li>✓</li> </ul> | <ul> <li>Image: A second second s</li></ul> |  |
| Logs                   |       | SP18E21042      | 339               | 198           |                       | ×                     |                                                                                                    |  |
| Diagnostics —          |       | SP18E21042      | 338               | 197           |                       | <ul> <li>✓</li> </ul> |                                                                                                    |  |
| Diagnoodius            |       | SP18E21042      | 337               | 196           | ×                     | ×                     | ×                                                                                                    |  |
| 194 107 <u>SP18E21</u> | )42   | 3371            | 96 🗸              | <b>_</b>      | 2                     | 2 180                 |                                                                                                    |  |
|                        |       |                 |                   |               |                       |                       |                                                                                                    |  |
| 1 - 100 of 208 items   |       |                 |                   |               |                       | <                     | 1 2 3 >                                                                                                    |  |

#### **Job Result**

|      |                   |      |     |             |     |     | Ingersoll Rand. |                               |                             |  |
|------|-------------------|------|-----|-------------|-----|-----|-----------------|-------------------------------|-----------------------------|--|
| Home |                   |      |     |             |     |     |                 |                               |                             |  |
| Jo   | b                 |      | •   |             |     |     |                 |                               |                             |  |
| Pset |                   |      |     | ycle Number |     |     |                 |                               | Date                        |  |
| Re   | eult              |      |     |             | 2   |     | 180             |                               | 29/11/2019 03:              |  |
|      | Jour              |      |     |             | 2   |     | 180             |                               | 29/11/2019 03:              |  |
|      | Cycle Results     |      | 2   |             |     | 180 |                 | 29/11/2019 01:                |                             |  |
|      | Job Results       |      |     | 2           |     |     | 180             |                               | 29/11/2019 01xport to CSV C |  |
| Se   | Settings 🛛 🗸 🗸    |      |     | 2           |     | 180 |                 | 28/11/2019 09:ss failure mode |                             |  |
| _    |                   |      | 2   |             | 180 |     |                 | 28/11/2019 09:                |                             |  |
| То   | ol Setti          | ings | -   | 2           |     | 180 |                 |                               | 28/11/2019 09:              |  |
| Lo   | gs                |      | -   |             | 2   |     | 180             |                               | 28/11/2019 09:              |  |
| _    |                   |      | ·   |             | 2   |     | 180             |                               | 28/11/2019 09:              |  |
| Dia  | Diagnostics 🗸 🗸 🗸 |      | 5   | 2           |     | 180 |                 | 28/11/2019 09:                |                             |  |
| 8    |                   |      | 111 | 2           |     | 180 |                 | 28/11/2019 09:51:20 AM        | 0                           |  |
| 8    |                   |      | 110 | 2           |     | 180 |                 | 28/11/2019 09:51:18 AM        | 0                           |  |
| 8    |                   |      | 109 | 2           |     | 180 |                 | 28/11/2019 09:51:16 AM        | 0                           |  |
| 8    |                   |      | 108 | 2           |     | 180 |                 | 28/11/2019 09:36:46 AM        | 0                           |  |
|      |                   |      |     |             |     |     |                 |                               |                             |  |

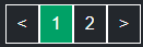

#### Setting 设置菜单

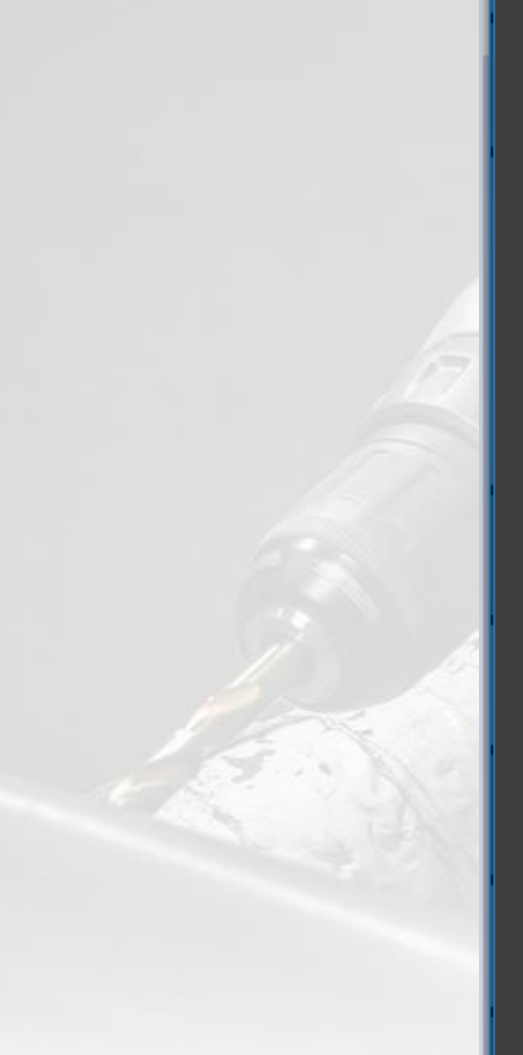

19 Power Tools Technical Training All rights reserved @ China Service Team

| Settings              |   |
|-----------------------|---|
| Date & Time           |   |
| System Initialization |   |
| Ethernet Settings     |   |
| EOR Data Out          |   |
| BCODE / VIN           |   |
| PF-OP                 |   |
| FRD-OP                |   |
| PFCS                  |   |
| NSN-EOR               |   |
| Digital IO            |   |
| Tool Settings         | _ |

#### System Initialization 系统参数设置

| Sys | tem Initialization |              | Ð    |
|-----|--------------------|--------------|------|
|     | Plant Name         | Plant name   |      |
|     | Assembly Line      | AssemblyName |      |
|     | Station Name       | StationName  |      |
|     | Application Name   | Job          |      |
|     | Language           | English      |      |
|     | Rows per Page      | 100          |      |
|     | Detect Controller  | Factory R    | eset |

#### Ethernet Setting 以太网端口设置

| Ethernet Settings |               |
|-------------------|---------------|
| Port 1 Settings   |               |
| Link Status       |               |
| Speed             |               |
| Network Type      | Static        |
| IP Address        | 192.168.5.5   |
| Subnet Mask       | 255.255.255.0 |
| Gateway           | 192.168.5.1   |
| Primary DNS       |               |
| Secondary DNS     |               |
| Port 2 Settings   |               |
| Link Status       |               |
| Speed             | 100 Mbps      |
| Network Type      | DHCP          |

21

#### EOR Data Out 拧紧数据输出设置

| ΕO | R Data Out                                                                 |           |                                                                                                    | B |
|----|----------------------------------------------------------------------------|-----------|----------------------------------------------------------------------------------------------------|---|
|    | Enable                                                                     |           |                                                                                                    |   |
|    | Enable Logs                                                                |           | •                                                                                                    |   |
|    | Select Source                                                              | ENET-EOR  | •                                                                                                    |   |
|    | Port #                                                                     | 1069      |                                                                                                    |   |
|    | Controller ID                                                              | 1         | EOR Parameters                                                                                                    |   |
|    | Delimiter                                                                  | Comma (,) | Select All Reset Default EOR                                                                                                    |   |
|    | End Of Record                                                              | Null      | Power head Cycle Number  Spindle Number  Dest Number                                                                                                    |   |
|    | EOR Parameter Selection                                                    |           | <ul> <li>Pate Number</li> <li>Date</li> <li>Time</li> <li>Cycle Result</li> <li>Peak Torque</li> <li>Torque Result</li> <li>Torque Units</li> <li>Peak Angle</li> <li>Angle Result</li> </ul> |   |
| 22 | Power Tools Technical Training<br>All rights reserved @ China Service Team |           | Apply Cancel                                                                                                    |   |

#### **Barcode Scanner Setting**

|                                                                               |                                           | <b>B</b> Ingersoll Rand.                                                  |            |
|-------------------------------------------------------------------------------|-------------------------------------------|---------------------------------------------------------------------------|------------|
| Date & Time                                                                   | BCODE / VIN                               |                                                                           |            |
| System Initialization                                                         | Enable BCODE / VIN                        |                                                                           |            |
| Ethernet Settings                                                             | Manual BCODE                              | / VIN Entry                                                               |            |
| EOR Data Out                                                                  | Queue BCODE /                             | VIN                                                                       |            |
| BCODE / VIN                                                                   | Warning                                   |                                                                           |            |
| PF-OP                                                                         | Warning                                   |                                                                           |            |
| FRD-OP                                                                        | By Enabling<br>changed.                   | Tool Enable on Power-up following setting                                 | gs will be |
| PFCS                                                                          | <ul><li>Boot Jo</li><li>Persist</li></ul> | ob is disabled by default.<br>I IO state on Disconnect is disabled by def | ault.      |
| NSN-EOR                                                                       | Would you li                              | ke to continue?                                                           |            |
| Digital IO                                                                    |                                           | Yes No                                                                    |            |
| Fieldbus                                                                      | M                                         | Controller Name                                                           | INSIGHTacx |
|                                                                               | A                                         | Port Number                                                               | 4545       |
|                                                                               |                                           | Retry Interval (sec)                                                      | 5          |
| 23 Power Tools Technical Training<br>All rights reserved @ China Service Team |                                           | Number of Retries                                                         | 3          |

#### Open Protocol 开放协议相关设置

| PFOP                      |           |
|---------------------------|-----------|
| Enable Protocol           |           |
| Enable Logs               |           |
| PF-OP Version Information | 10.9      |
| Cell ID                   | 0         |
| Channel ID                | 0         |
| Controller Name           | InsightQX |
| Port Number               | 4545      |
| Retry Interval (sec)      | 5         |
| Number of Retries         | 3         |

#### Open Protocol 开放协议 福特专用版本

| FRD-OP                     |           |
|----------------------------|-----------|
| Enable Protocol            |           |
| Enable Logs                |           |
| FRD-OP Version Information | 4.66      |
| Cell ID                    | 0         |
| Channel ID                 | 0         |
| Controller Name            | InsightQX |
| Port Number                | 4545      |
| Retry Interval (sec)       | 5         |
| Number of Retries          | 3         |

#### Tool Settings QX工具的相关设置

| Result         |                    |
|----------------|--------------------|
| Settings 🛛 🕁   |                    |
|                |                    |
| Tool Setup     | -                  |
| Wireless Setup | -                  |
|                | Tool Factory Reset |

#### **Tool General Setup**

| USB Tool                |          |   |
|-------------------------|----------|---|
| Tool Setup              |          | - |
| Location ID             | 6        |   |
| Buffer Size(bytes)      | 1200     |   |
| Sleep Timeout(sec)      | 60       |   |
| Headlight Timeout(sec)  | 5        |   |
| Pset Selection Mode     | Internal |   |
| Invert Tool Led Output  |          |   |
| Simplified Tool Display |          |   |
| Enable Buffering        |          |   |
| Enable Headlight        |          |   |
| Keypad Lockout          |          |   |
| Enable ETS              |          |   |
| Interlock Active        |          |   |
| Enable Smart Socket     |          |   |
| Password                |          | - |
| New password            |          | ø |
| Confirm Password        |          | ø |
|                         |          |   |
| Wireless Setup          |          | - |
| Enable Wireless         |          |   |
| PAN ID                  | 100      |   |
| RF Channel              | 15       |   |
| Power Level             |          | - |
|                         |          |   |

Power Tools Technical Training All rights reserved @ China Service Team

27

#### Wireless Setup: 此处不能设置工具无线通讯参数

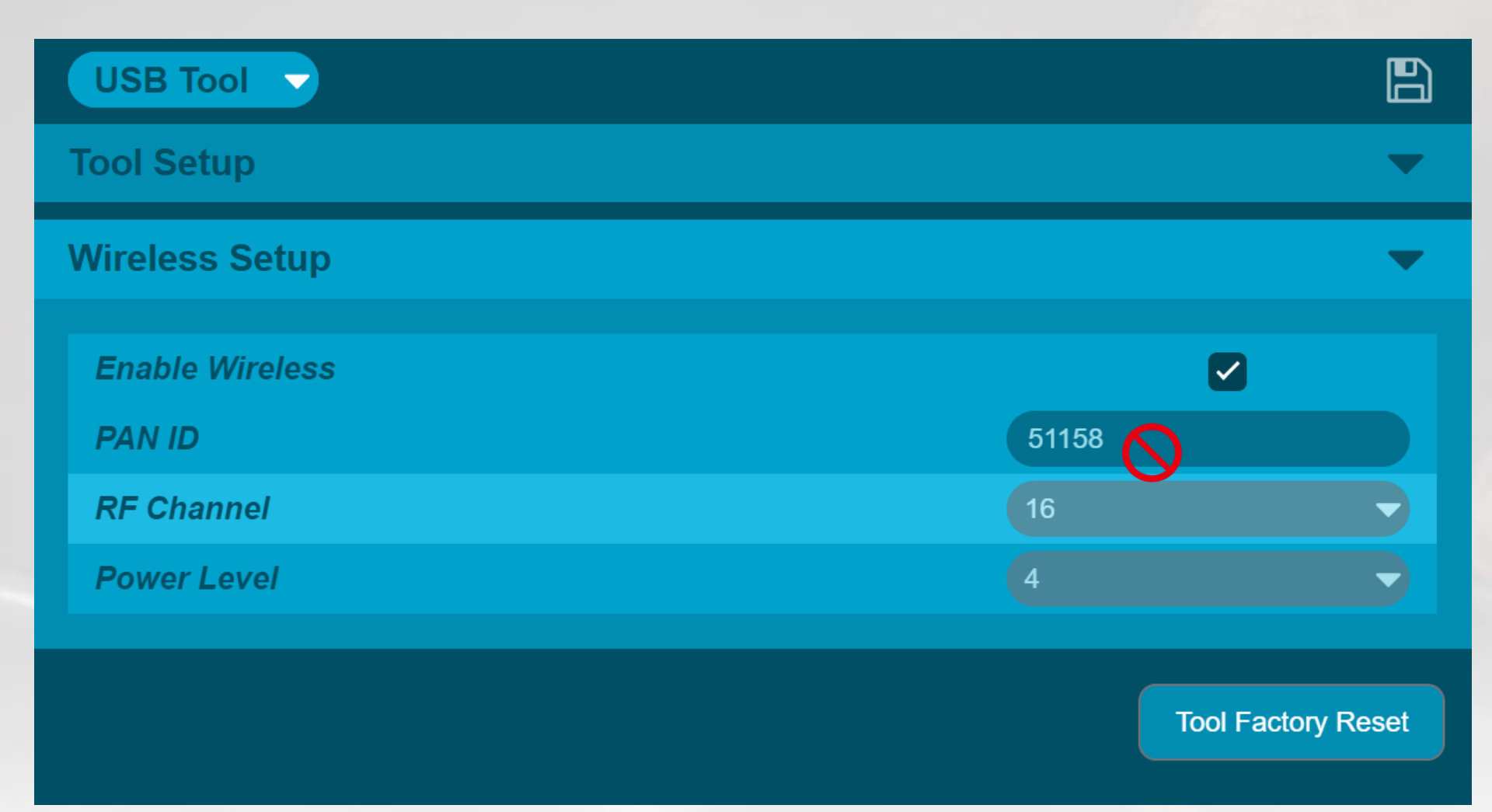

28 Power Tools Technical Training All rights reserved @ China Service Team

#### Wireless Diagnostics 无线信道的信号诊断

| Wire | eless Diagnostics     |        |
|------|-----------------------|--------|
| Cha  | annel : 16            |        |
|      | TX Packets            | 4597   |
|      | TX ACK Packets        | 4600   |
|      | Failed TX Packets( %) | -0.07% |
|      | RX Packets            | 4604   |
|      | RX ACK Packets        | 4594   |
|      | Failed RX Packets(%)  | 0.22%  |
|      | Dropped RX Packets    | 0      |
|      |                       |        |

#### Tool <u>Diagnostics: Tool test 工具的诊断测试</u>

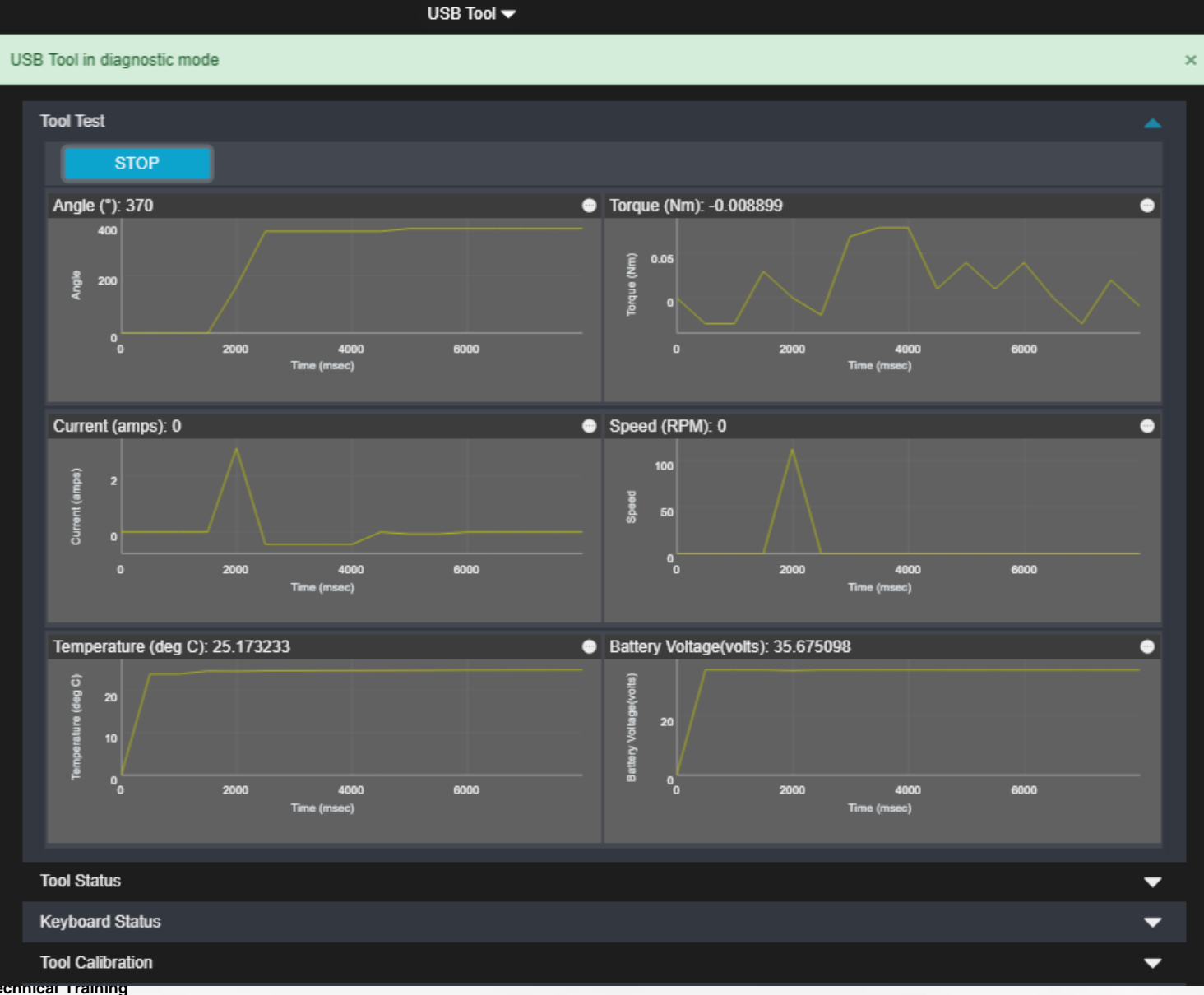

30

#### Tool Status 工具的状态数据

| Status   Tor Test   Tool Test   Direction Status   Direction Status   Trigger Status   Direction Status   Current Phase U Offset   2040   Torque Signal 0 Offset   2064   Motor Temperature (° C)   26.166061   Battery Vottage(votts)   35.689541   Sthurt Calibration   2.100212   STOP   Tool Calibration   Tool Calibration   Col Calibration   Col Calibration   Col Calibration   Tool Calibration   Col Col Status                                                                                                    |       |                         | USB Tool 🔻       |                    |   |
|----------------------------------------------------------------------------------------------------|-------|-------------------------|------------------|--------------------|---|
| Tool Test   Tool Status   Direction Status ©   Trigger Status ●   Headlight Status ●   Current Phase U Offset   2040   Torque Signal 0 Offset   2064   Motor Temperature (° C)   26.166061   Battery Vottage(votts)   35.689541   Shunt Calibration   2.100212     Keyboard Status   Tool Calibration   Col Calibration                                                                                                    | USB T | ool in diagnostic mode  |                  |                    |   |
| Tool Status       Trigger Status       Headlight Status         Direction Status       Trigger Status       Headlight Status         Current Phase U Offset       2037         Current Phase W Offset       2040         Torque Signal 0 Offset       2064         Motor Temperature (* C)       26.166061         Battery Voltage(volts)       35.689541         Shunt Calibration       2.100212         STOP       Tor Ocalibration         Tool Calibration       Tor Ocalibration         Tool Calibration       Tor Ocalibration                                                                                                    | 1     | Tool Test               |                  |                    | • |
| Direction Status       Trigger Status       Headlight Status         Current Phase U Offset       2037         Current Phase W Offset       2040         Torque Signal 0 Offset       2064         Motor Temperature (° C)       26.166061         Battery Voltage(volts)       35.689541         Shunt Calibration       2.100212         StOP       Torlo Calibration         Torlo Calibration          Tool Calibration                                                                                                    | ۱     | ool Status              |                  |                    | • |
| Current Phase U Offset       2037         Current Phase W Offset       2040         Torque Signal 0 Offset       2064         Motor Temperature (* C)       26.166061         Battery Voltage(volts)       35.689541         Shunt Calibration       2.100212         STOP          Keyboard Status          Tool Calibration          Tool Calibration          Tool Usage                                                                                                    |       | Direction Status C      | Trigger Status 🌰 | Headlight Status 🔵 |   |
| Current Phase W Offset2040Torque Signal 0 Offset2064Motor Temperature (° C)26.166061Battery Voltage(volts)35.689541Shunt Calibration2.100212STOPSTOPKeyboard StatusTool CalibrationTool CalibrationTool CalibrationTool Usage                                                                                                    |       | Current Phase U Offset  |                  | 2037               |   |
| Torque Signal 0 Offset       2064         Motor Temperature (° C)       26.166061         Battery Voltage(volts)       35.689541         Shunt Calibration       2.100212         STOP       Voltage         Keyboard Status       Image: Compare the second second sec |       | Current Phase W Offset  |                  | 2040               |   |
| Motor Temperature (° C)       26.166061         Battery Voltage(volts)       35.689541         Shunt Calibration       2.100212         STOP       Voltage         Keyboard Status       Image: Colored Status         Tool Calibration       Image: Colored Status         Tool Usage       Image: Colored Status                                                                                                    |       | Torque Signal 0 Offset  |                  | 2064               |   |
| Battery Voltage(volts)       35.689541         Shunt Calibration       2.100212         STOP          Keyboard Status          Tool Calibration          Tool Usage                                                                                                    |       | Motor Temperature (° C) |                  | 26.166061          |   |
| Shunt Calibration       2.10212         STOP       Image: Comparison of the status         Keyboard Status       Image: Comparison of the status         Tool Calibration       Image: Comparison of the status         Tool Usage       Image: Comparison of the status                                                                                                    |       | Battery Voltage(volts)  |                  | 35.689541          |   |
| STOP         Keyboard Status         Tool Calibration         Tool Usage                                                                                                    |       | Shunt Calibration       |                  | 2.100212           |   |
| Keyboard Status <ul> <li>Tool Calibration</li> <li>Tool Usage</li> <li>Ition</li> <li>Ition</li></ul>                                                                                                    |       | STOP                    |                  |                    |   |
| Tool Calibration Tool Usage                                                                                                    | ŀ     | Ceyboard Status         |                  |                    | • |
| Tool Usage                                                                                                    | 1     | ool Calibration         |                  |                    | • |
|                                                                                                    | 1     | īool Usage              |                  |                    | • |

#### KeyBoard Status 工具键盘状态诊断

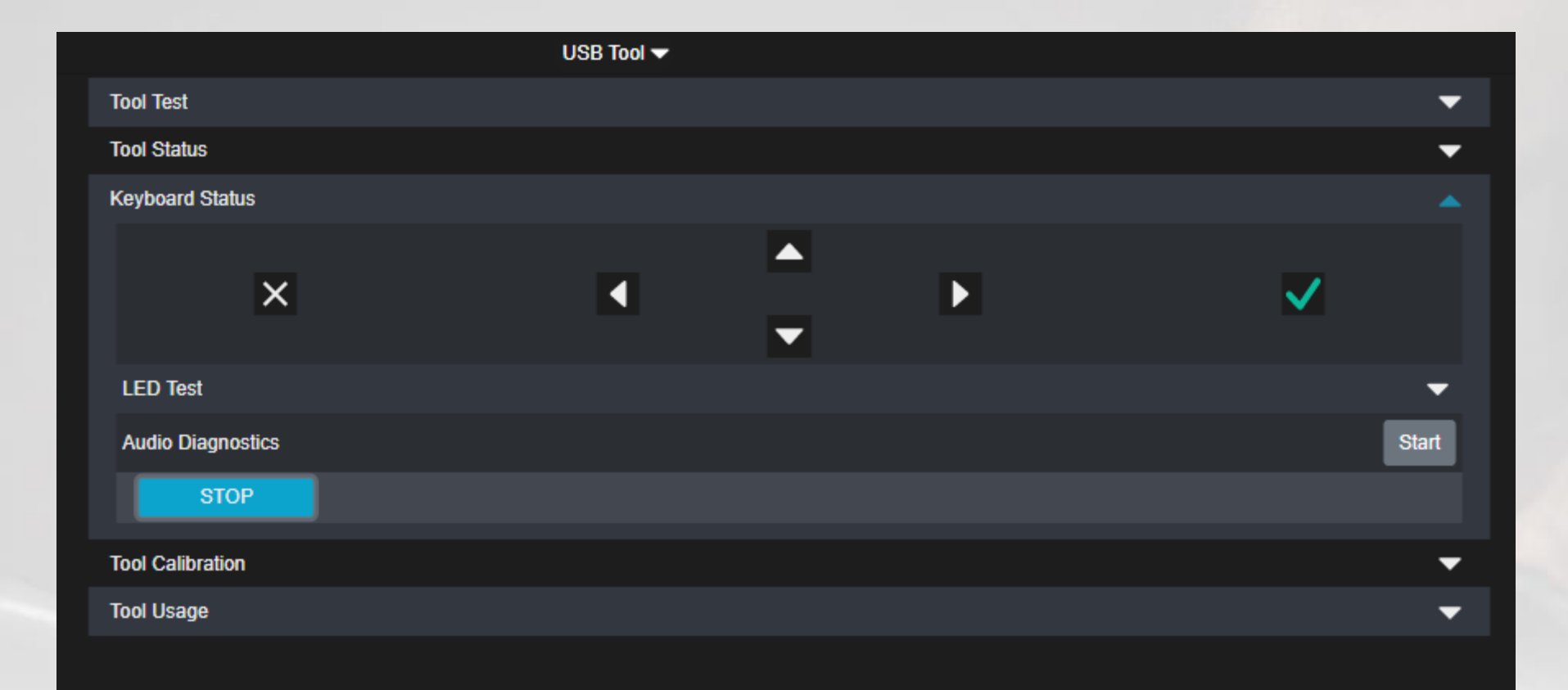

#### Calibration Data 工具的校准数据

|                  |                      | USB Tool 🔻             |            |                |          |
|------------------|----------------------|------------------------|------------|----------------|----------|
| Calibration Data |                      |                        |            |                |          |
|                  | TR                   |                        | Reset      |                |          |
|                  | Factory Value        |                        | 104.267876 |                |          |
|                  | Current Value        |                        | 104.267876 |                |          |
|                  | New Value            |                        |            |                |          |
|                  | ASC                  |                        | Reset      |                |          |
|                  | Factory Value        |                        | 0.618      |                |          |
|                  | Current Value        |                        | 0.618      |                |          |
|                  | New Value            |                        |            |                |          |
| ľ                | Gearbox Loss (%)     | 0                      | .00        |                | 8        |
| Cali             | bration Result       | Current TR :104.267876 |            |                | <b>^</b> |
|                  | Calibration Settings |                        | Auto       |                | Manual   |
|                  | Cycle #              | From                   | Tool       | Measured Rea   | ding     |
|                  |                      |                        |            | Reject Reading | Start    |
|                  | Resultant TR Value   |                        |            |                | ≥ ≅      |

**33** Power Tools Technical Training All rights reserved @ China Service Team

#### Tool Usage 工具的使用次数

| USB T                | iool 🕶  |
|----------------------|---------|
| Tool Test            | ▼ .     |
| Tool Status          |         |
| Keyboard Status      | -       |
| Tool Calibration     | ▼       |
| Tool Usage           |         |
| Pulse Count          | 191     |
| Lifetime cycle count | 77      |
|                      | Refresh |

#### Logs 控制器日志

|                     | _     | Welcome   |                     |                        |
|---------------------|-------|-----------|---------------------|------------------------|
| Result 🔷 🔻          | уg    |           |                     |                        |
| Settings 🗕          |       |           | <u>*</u>            | Download <i>C</i>      |
|                     | ķ     | User Name | Description         | Field                  |
| Tool Settings 🛛 🗸 🤝 | 53 AM | Admin     | User Logged in      |                        |
| Logs                | 37 AM | Admin     | User Logged in      |                        |
|                     | 35 AM | Admin     | Application version | Firmware L             |
| Audit Log           | 33 AM | Admin     | Application version | Firmware Up            |
| Event Log           |       |           |                     | Please do not ı<br>the |
| System Logs         | 31 AM | Admin     | User Logged in      |                        |
|                     |       |           |                     |                        |

#### Audit Log 控制器的关键操作日志

Home Logs Audit Log

🛓 Download 🛛 😷

| Date Time           | User Name | Description                     | Field Modified | New Value       | Old Value |
|---------------------|-----------|---------------------------------|----------------|-----------------|-----------|
| 16/12/2019 10:33 AM | Admin     | Job created                     | Job Name       | Test torque 2Nm |           |
| 16/12/2019 10:33 AM | Admin     | Pset created                    | Pset Name      | Test torque 2Nm |           |
| 16/12/2019 10:26 AM | Admin     | User Logged in                  |                |                 |           |
| 16/12/2019 7:50 AM  | Admin     | Job created                     | Job Name       | Test Angle 360  |           |
| 16/12/2019 7:40 AM  | Admin     | Pset created                    | Pset Name      | Test 360 degree |           |
| 16/12/2019 6:58 AM  | Admin     | Tool Pair Settings              | Power Level    | 4               | 2         |
| 16/12/2019 6:58 AM  | Admin     | Tool Pair Settings              | RF Channel     | 16              | 14        |
| 16/12/2019 6:44 AM  | Admin     | Reset default accounts password | Password       | ***             | ******    |
| 16/12/2019 6:42 AM  | Admin     | User Logged in                  |                |                 |           |
| 16/12/2019 6:33 AM  | Admin     | Factory Reset Initiated         | Factory Reset  | Pass            |           |

1 - 10 of 10 items

< 1 >
## Event Log 控制器的事件记录

| Home | Event Logs             |            |                                              |
|------|------------------------|------------|----------------------------------------------|
|      |                        |            | Download                                     |
|      | Date and Time          | Event Code | Description                                  |
|      | 16/12/2019 10:33:54 AM | 503        | Job Created Successfully                     |
|      | 16/12/2019 10:33:18 AM | 502        | Pset Created Successfully                    |
|      | 16/12/2019 08:52:09 AM | 526        | Session Timeout                              |
|      | 16/12/2019 07:50:36 AM | 503        | Job Created Successfully                     |
|      | 16/12/2019 07:40:12 AM | 502        | Pset Created Successfully                    |
|      | 16/12/2019 06:58:58 AM | 302        | Tool Connected                               |
|      | 16/12/2019 06:58:50 AM | 300        | Pairing initiated                            |
|      | 16/12/2019 06:58:50 AM | 507        | Controller Radio Setting Change Successfully |
|      | 16/12/2019 06:57:41 AM | 311        | USB Tool connected                           |
|      | 16/12/2019 06:57:31 AM | 312        | USB Tool Disconnected                        |
|      |                        |            |                                              |

1 - 16 of 16 items

## System Logs 系统相关日志

| Home System Logs   |          |
|--------------------|----------|
|                    |          |
| Communication Logs |          |
|                    |          |
| Communication Logs | Download |
|                    |          |
|                    |          |
| Service Logs       |          |
|                    |          |
| Service Logs       | Download |
| Debug Log          | <u>+</u> |
|                    |          |
|                    |          |
|                    |          |

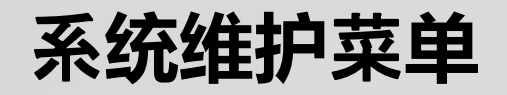

|                    | Ingersoll Rand.          |   |
|--------------------|--------------------------|---|
| Settings 🗸         | Backup                   | ▲ |
| Tool Settings 🛛 🖵  | Settings                 |   |
| Low                | BCODE / VIN              |   |
| Logs               | PFCS Settings            |   |
| Diagnostics 🗸      | EOR Data Out             |   |
| System Maintenance | PFOP Settings            |   |
| Paakun 8 Pastoro   | FRD-OP Settings          |   |
|                    | Tool and Global Settings |   |
| Firmware Update    | Digital IO Settings      |   |
| Update License     | NSN-EOR                  |   |
|                    | Jobs and Psets           |   |
|                    | Results and Logs         | - |
|                    | Create Backup            |   |
|                    | Restore                  | - |

系统软件升级

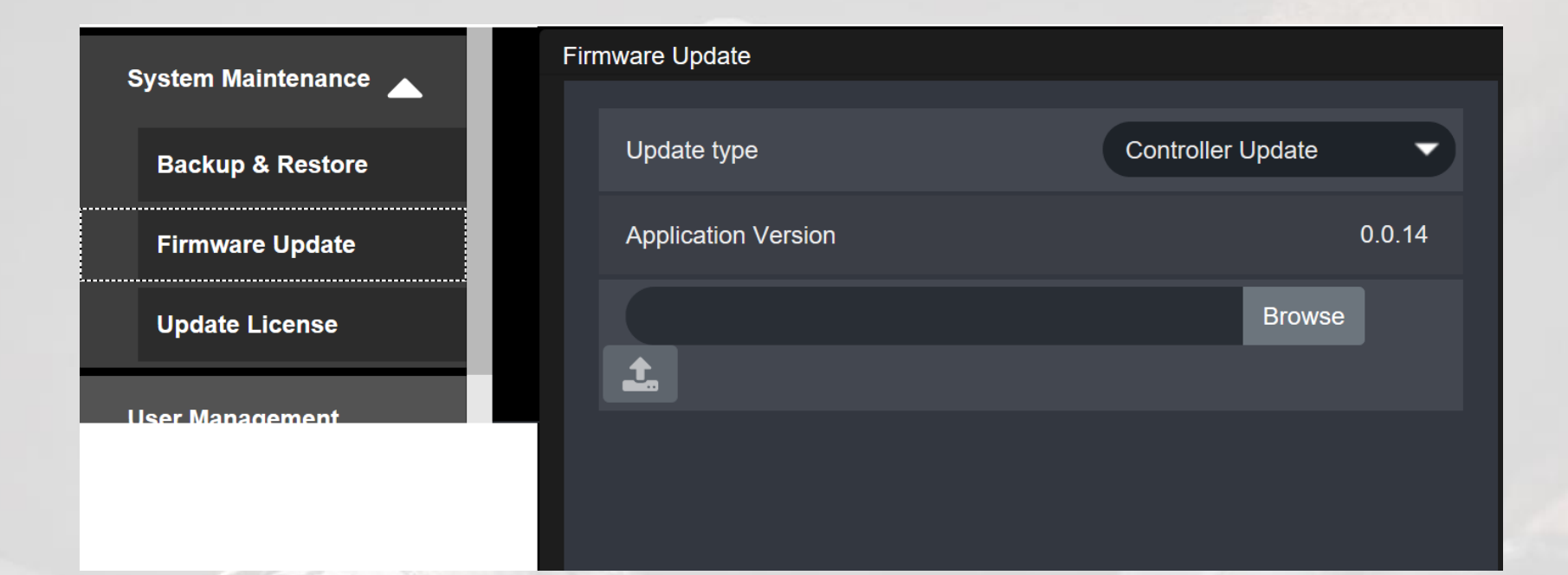

授权文件更新

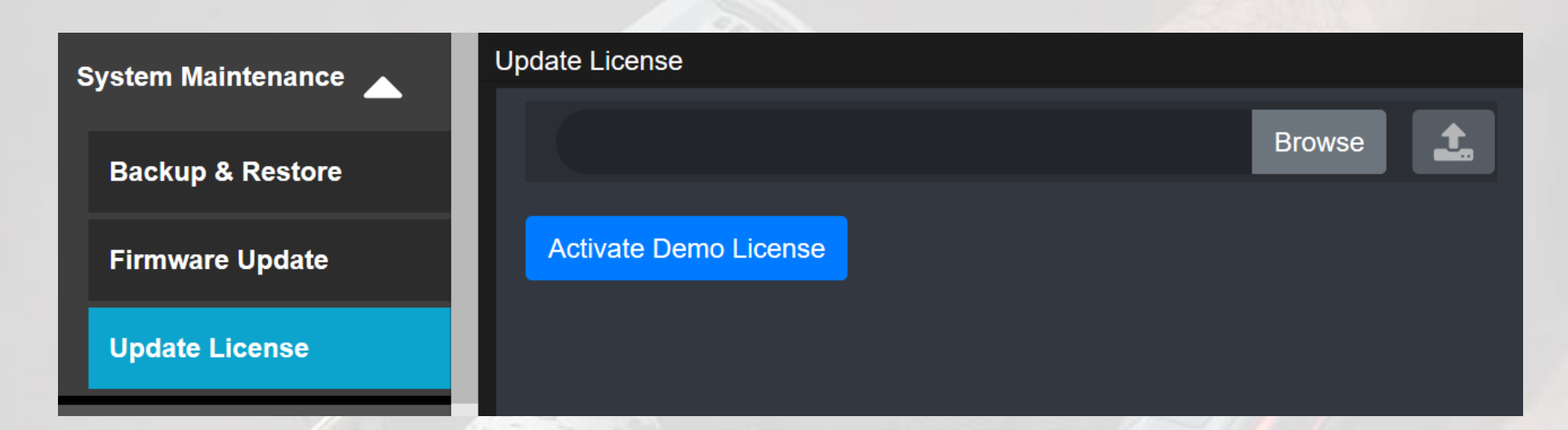

## Create User 创建新用户

| Home User List |            |            |           |       |           |                        |
|----------------|------------|------------|-----------|-------|-----------|------------------------|
|                |            |            |           |       | Create Us | er Controller Settings |
| User Name      | Alias Name | First Name | Last Name | Role  | Timeout   | Action                 |
| admin          | Admin      | Admin      | Admin     | admin | 30        | I                      |
|                |            |            |           |       |           |                        |
|                |            |            |           |       |           |                        |
|                |            |            |           |       |           |                        |
|                |            |            |           |       |           |                        |
|                |            |            |           |       |           |                        |
|                |            |            |           |       |           |                        |

## Create New User 创建新用户的内容

| ÷ | Create User      |                        | B |
|---|------------------|------------------------|---|
|   | First Name       |                        |   |
|   | Last Name        |                        |   |
|   | User Name        |                        |   |
|   | Alias Name       |                        |   |
|   | Password         | Ø                      |   |
|   | Confirm Password | Ø                      |   |
|   | User Role        | Administrator          |   |
|   | Session Timeout  | Administrator          |   |
|   |                  | Operator<br>Supervisor |   |
|   |                  | Viewer                 |   |

## 控制器信息及匹配工具的软件版本

|                                |        | <u>(</u>            | P    |                          |            |
|--------------------------------|--------|---------------------|------|--------------------------|------------|
|                                |        |                     |      |                          |            |
| Home About                     |        |                     |      |                          |            |
|                                |        |                     |      |                          |            |
| Controller Information         |        |                     |      |                          |            |
|                                |        |                     |      |                          |            |
| Model                          |        | QCXD11-FM           |      |                          |            |
| Serial Number                  |        | K19E00127           |      |                          |            |
| Controller Radio MAC Address   |        | 00.00.00.05.31.55.0 | C7·D | 96                       |            |
|                                |        |                     |      |                          |            |
|                                |        |                     |      |                          |            |
| Controller Version Information |        |                     |      | Teel Version Information |            |
| Controller version information |        |                     |      | Tool version information |            |
|                                | 0.0.14 |                     |      | Teel Display Mansier     | 400.0.0.7  |
| Application version            | 0.0.14 |                     |      | Tool Display Version     | 100.0.0.7  |
| Database Version               | 0.0.4  |                     |      | Tool MCE Version         | 2.4.0.14   |
| OS Version                     | 0.0.1  |                     |      | Tool Radio Version       | 0.0.103.37 |
| Radio Version                  | 03 37  |                     |      |                          |            |
|                                |        |                     |      |                          |            |
|                                |        |                     |      |                          |            |

#### License Information

## 控制器硬盘编号及授权等级

| License Information                                        |              |  |  |
|------------------------------------------------------------|--------------|--|--|
| This product is licensed to                                |              |  |  |
| SATA ID                                                    | 182848400060 |  |  |
| License type                                               | Advanced     |  |  |
| Creation Date                                              | 10/24/2019   |  |  |
| Remaining hours to expire                                  | No expiry    |  |  |
|                                                            |              |  |  |
| Features Enabled                                           |              |  |  |
| • About                                                    |              |  |  |
| <ul> <li>Logs - Audit Log</li> </ul>                       |              |  |  |
| <ul> <li>System Maintenance - Backup and Restor</li> </ul> | re           |  |  |
| Settings - BCODE / VIN                                     |              |  |  |
| Digital IO                                                 |              |  |  |

## 无线信道信号诊断

| Pset                   |     |                       | Wirele               | ess Energy Sca | in | Leeding |      |            |           |           |                 |            |    |    |
|------------------------|-----|-----------------------|----------------------|----------------|----|---------|------|------------|-----------|-----------|-----------------|------------|----|----|
| Result                 | -   |                       | Chani                | nel Traffic    |    | Loading |      |            |           |           |                 |            |    |    |
| Settings               | _ 1 |                       |                      |                |    |         | I    | Please W   | /ait •    |           |                 |            |    |    |
|                        |     | T <sub>20</sub> 66! ○ | 0.8                  |                |    |         | Wire | eless Ener | gy Scan i | n Progres | s               |            |    |    |
| Tool Settings          | -   |                       | ม<br>0.0<br>มี<br>มี |                |    |         |      |            |           |           |                 |            |    |    |
| Logs                   | -   | in locate             | AC 0.4               |                |    |         |      |            |           |           |                 |            |    |    |
| Diagnostics            |     | i<br>(                | 5<br>0.2             |                |    |         |      |            |           |           |                 |            |    |    |
| Energy Scan            |     |                       |                      | 11             | 12 | 13      | 14   |            | 16        | 17<br>Ch  | 18<br>annol Nun | 19<br>abor | 20 | 21 |
| Wireless Diagnostics   |     |                       |                      |                |    |         |      |            |           | GI        |                 |            |    |    |
| System Diagnostics     |     |                       |                      |                |    |         |      |            |           |           |                 |            |    |    |
| Digital IO Diagnostics |     |                       |                      |                |    |         |      |            |           |           |                 |            |    |    |
| Fieldhus Disgnostics   |     |                       |                      |                |    |         |      |            |           |           |                 |            |    |    |

## 无线信道信号诊断

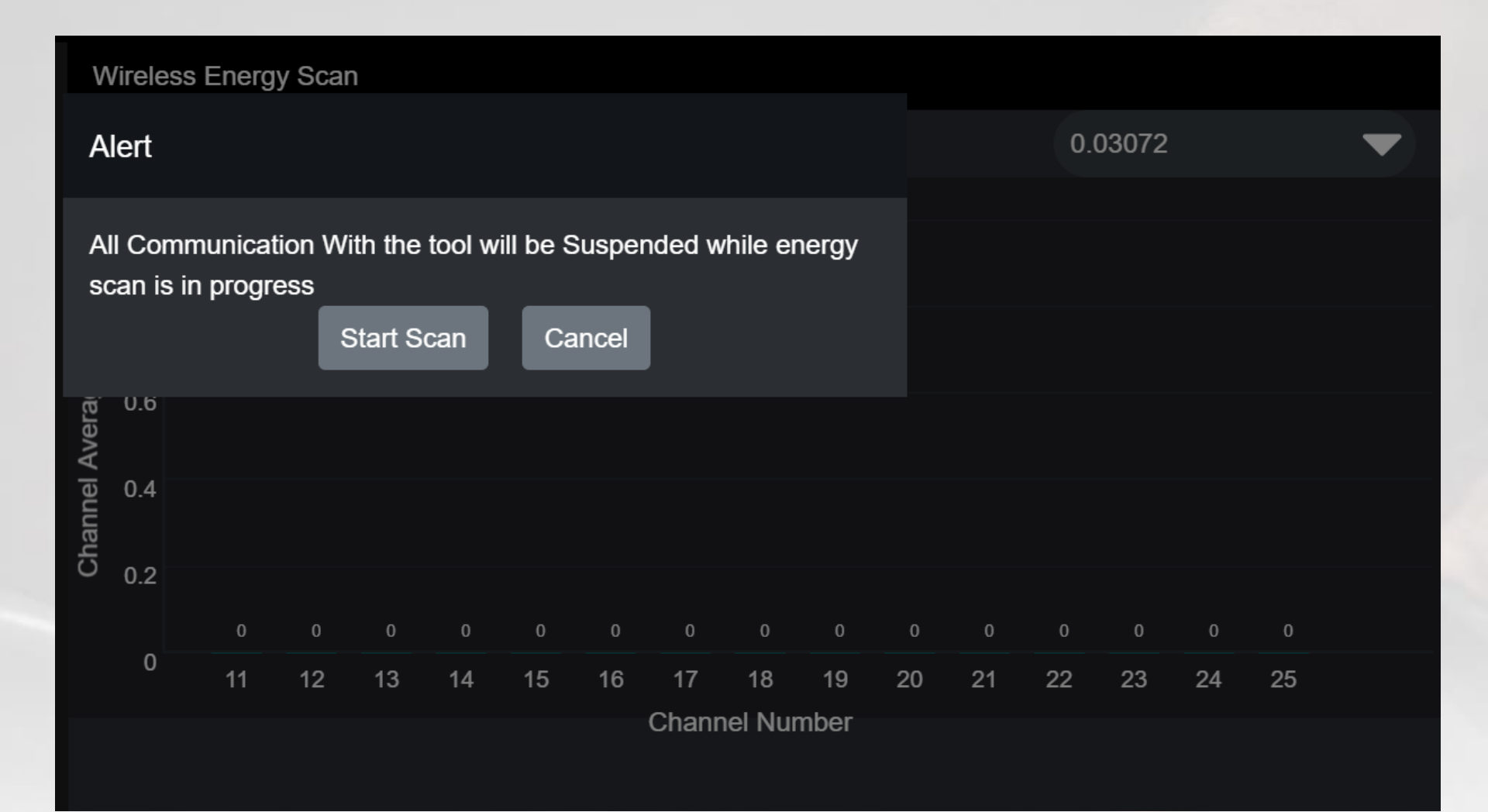

## 无线信道信号诊断: 扫描时间的选择

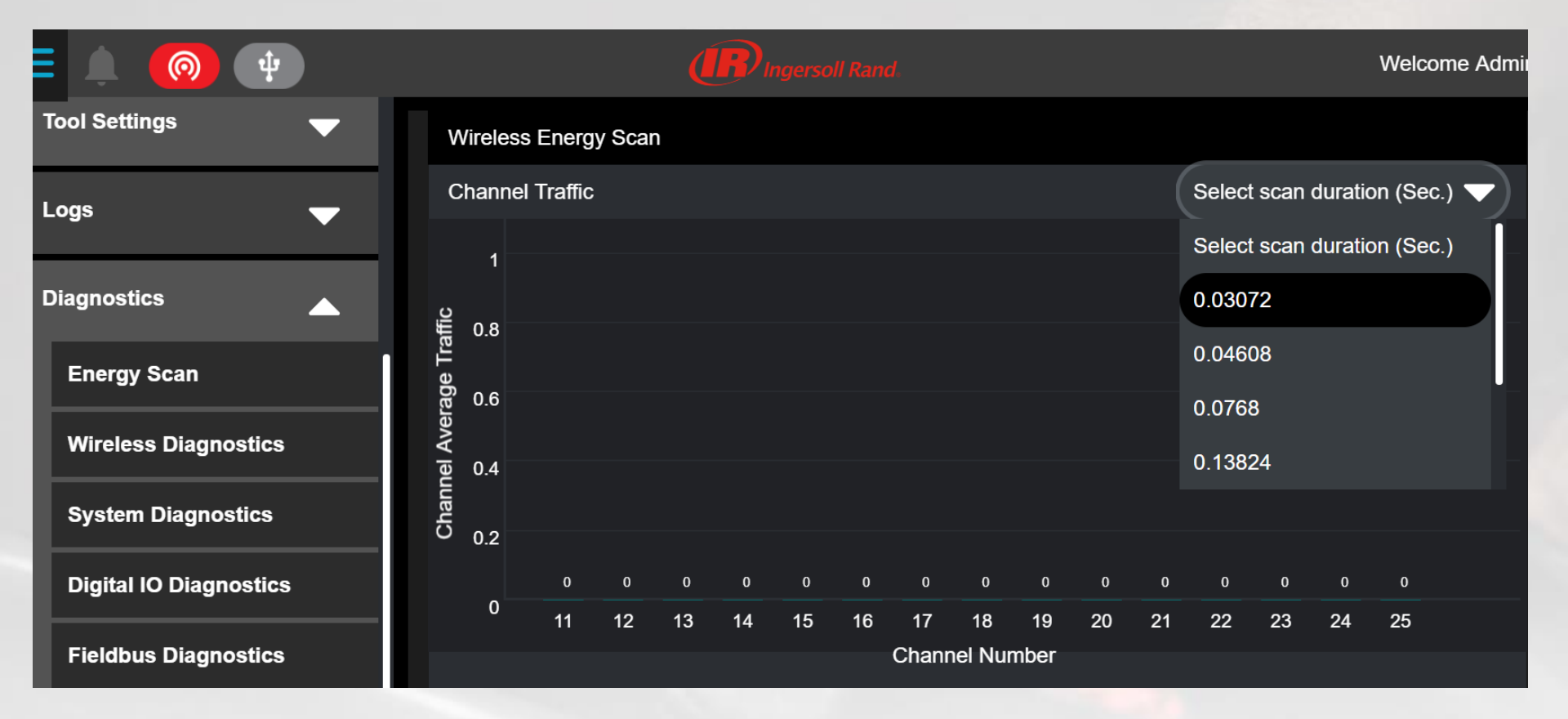

## 信道信号扫描结果

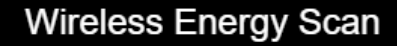

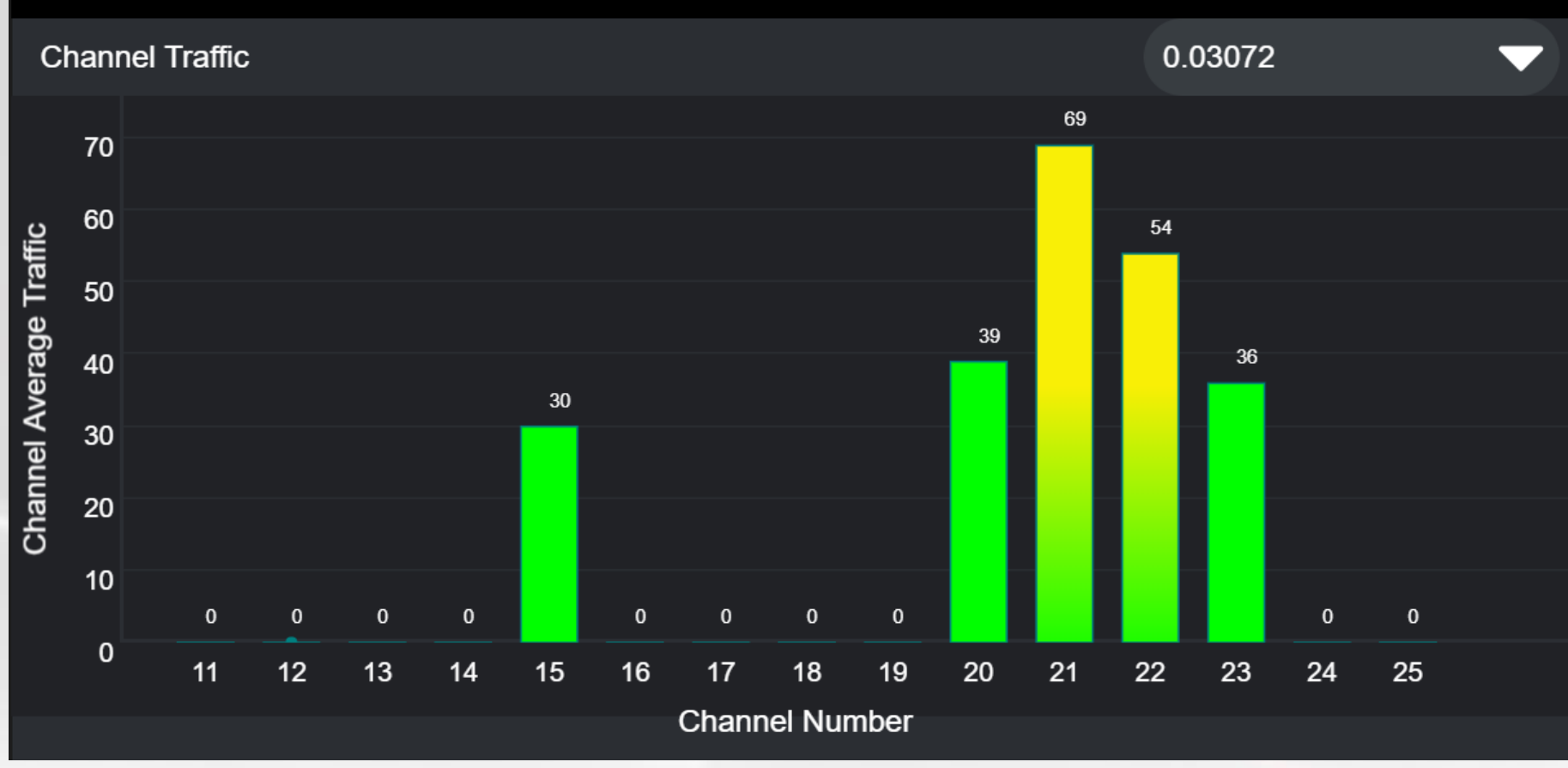

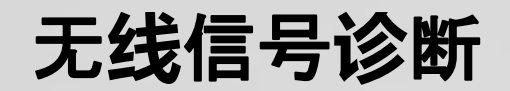

- 只针对已经匹 配本台控制器 的工具
- 诊断显示选定 信道的收发信 号记录

|                        | Ingersoll Rand.       | Welcome Admin |
|------------------------|-----------------------|---------------|
| Tool Settings 🛛 🗸 🗸    |                       |               |
|                        | Wireless Diagnostics  |               |
| Logs 🛛 🗸 🗸             | Channel : 14          |               |
|                        | TX Packets            | 7521          |
| Diagnostics 🔶          | TX ACK Packets        | 0             |
| Energy Scan            | Failed TX Packets( %) | 100.00%       |
| Wireless Diagnostics   | RX Packets            | 0             |
|                        | RX ACK Packets        | 0             |
| System Diagnostics     | Failed RX Packets(%)  | NaN%          |
| Digital IO Diagnostics | Dropped RX Packets    | 0             |
| Fieldbus Diagnostics   |                       |               |

## 无线工具匹配:软件版本核验

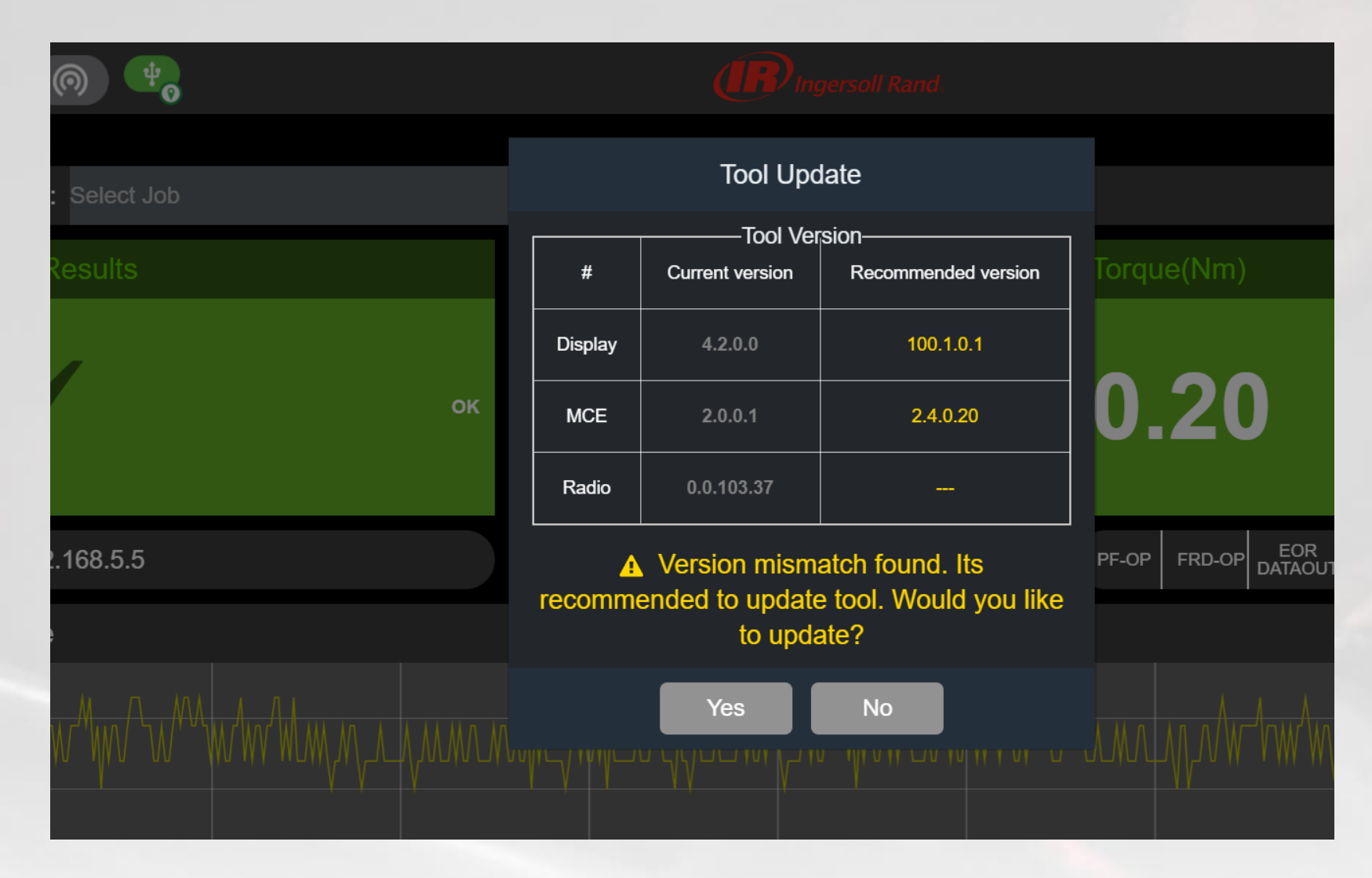

### 匹配软件版本

#### **Tool Update**

 如果待匹配的工 具软件版本很低
 , 需要用ICS先 升级到较高版本
 Display 3.x.x
 以上

| Tool Version |                 |                     |  |  |  |  |  |  |
|--------------|-----------------|---------------------|--|--|--|--|--|--|
| #            | Current version | Recommended version |  |  |  |  |  |  |
| Display      | 3.1.3.0         | 100.1.0.1           |  |  |  |  |  |  |
| MCE          | 1.1.4.1         | 2.4.0.20            |  |  |  |  |  |  |
| Radio        | 0.0.2.6         |                     |  |  |  |  |  |  |

Version mismatch found. Its recommended to update tool. Would you like to update?

Yes

No

## 升级软件版本

| <b>—</b> • |        |  |
|------------|--------|--|
|            | Undate |  |
| 1001       | opualo |  |

| Tool Version  |                   |                         |  |  |  |  |  |
|---------------|-------------------|-------------------------|--|--|--|--|--|
| #             | Current version   | Recommended version     |  |  |  |  |  |
| Display       | 3.1.3.0           | 100.1.0.1               |  |  |  |  |  |
| MCE           | 1.1.4.1           | 2.4.0.20                |  |  |  |  |  |
| Radio 0.0.2.6 |                   |                         |  |  |  |  |  |
| MCE Firn      | nware update in p | orogress. Please do not |  |  |  |  |  |

refresh or navigate page

19 %

#### 升级MCE软件:关键步骤

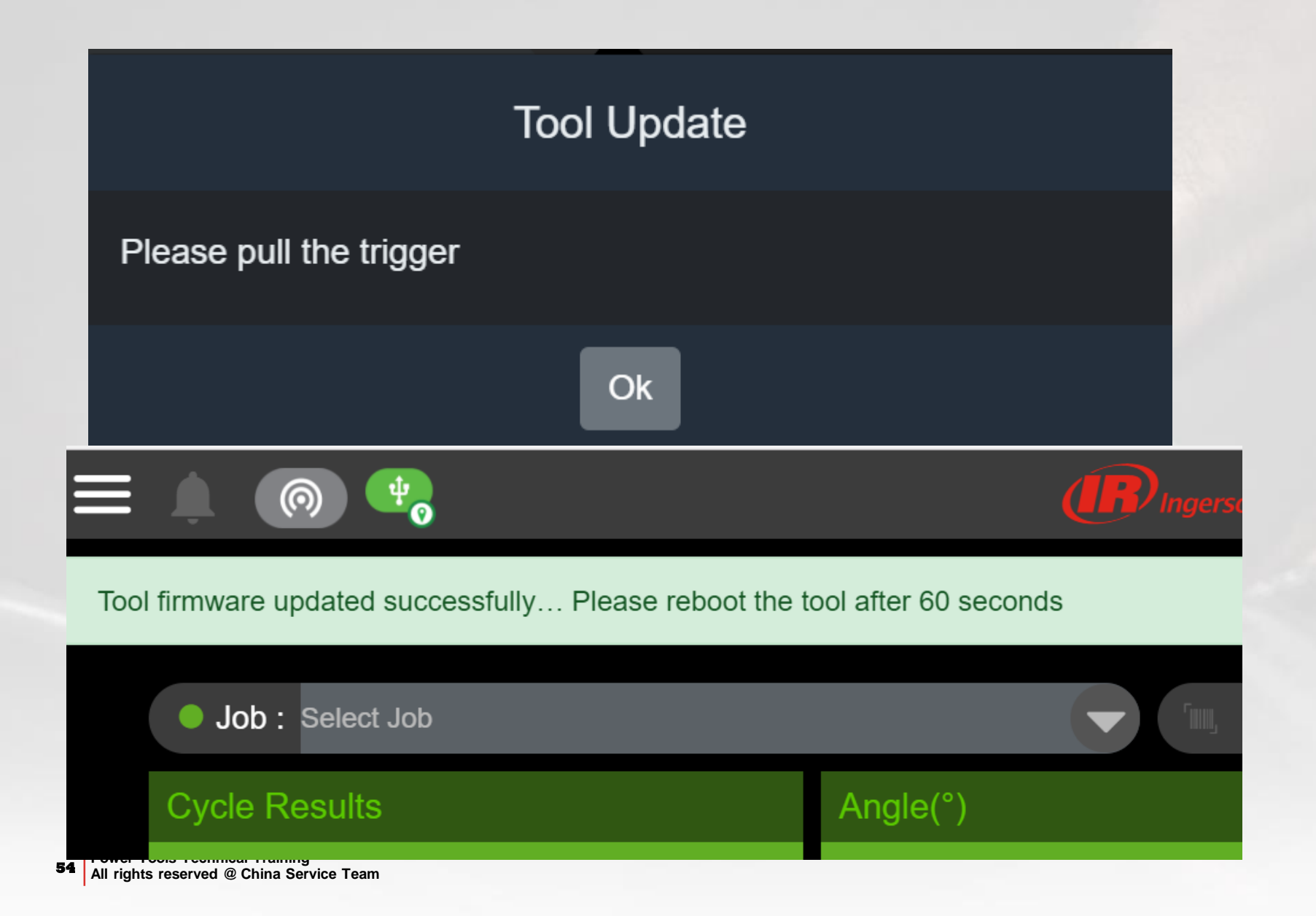

## MCE软件升级成功,提示升级Display

| Tool Update                                                            |                                     |           |  |  |
|------------------------------------------------------------------------|-------------------------------------|-----------|--|--|
| Tool Version                                                           |                                     |           |  |  |
| #                                                                      | Current version Recommended version |           |  |  |
| Display                                                                | 3.1.3.0                             | 100.1.0.1 |  |  |
| MCE                                                                    | 2.4.0.20                            | 2.4.0.20  |  |  |
| Radio 0.0.2.6                                                          |                                     |           |  |  |
| Version mismatch found. Its recommended to update tool. Would you like |                                     |           |  |  |

to update?

Yes

No

55

## 升级Display软件过程

| <br>  |       |
|-------|-------|
|       | ndata |
| U     | Duale |
| <br>_ |       |

| urrent version                                 |                                                 |  |  |  |  |
|------------------------------------------------|-------------------------------------------------|--|--|--|--|
|                                                | Recommended version                             |  |  |  |  |
| 3.1.3.0                                        | 100.1.0.1                                       |  |  |  |  |
| 2.4.0.20                                       | 2.4.0.20                                        |  |  |  |  |
| Radio 0.0.2.6                                  |                                                 |  |  |  |  |
| Display Firmware update in progress. Please do |                                                 |  |  |  |  |
|                                                | 3.1.3.0<br>2.4.0.20<br>0.0.2.6<br>ware update i |  |  |  |  |

not refresh or navigate page

29 %

## 升级Display完成

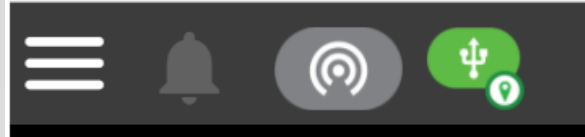

#### Tool firmware updated successfully... Please reboot the tool after 60 seconds

#### 升级完成,软件版本一致

• QX工具软件升级完 成之后,需要恢复 出厂设置

 主菜单-> Tool Settings-> Factory Reset

| Tool Version |                                     |           |  |  |  |
|--------------|-------------------------------------|-----------|--|--|--|
| #            | Current version Recommended version |           |  |  |  |
| Display      | 100.1.0.1                           | 100.1.0.1 |  |  |  |
| MCE          | 2.4.0.20                            | 2.4.0.20  |  |  |  |
| Radio        | 0.0.103.37                          |           |  |  |  |

#### USB Tool Info

 $\boldsymbol{\otimes}$ 

修改无线参数设置

- 此处只可以修改 和这台QCXD待 配对的工具的无 线信道和发射功 率设置
- PAN ID在此处不 能修改

|                              | Ingersoll Rand.          |                      |        |  |
|------------------------------|--------------------------|----------------------|--------|--|
| ne About                     | Wireless Tool F          | Pairing              | 8      |  |
| ntroller Information         | Controller Radio Setting | js                   | •      |  |
| lodel<br>erial Number        | RF Channel               | 51158<br>14 <b>•</b> |        |  |
| ontroller Radio MAC Address  | Power Level              | 1 🔻                  |        |  |
| ATA ID                       | Tool Status :Unpaired    |                      |        |  |
| ntroller Version Information |                          | Tool Version Inform  | mation |  |

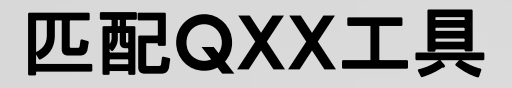

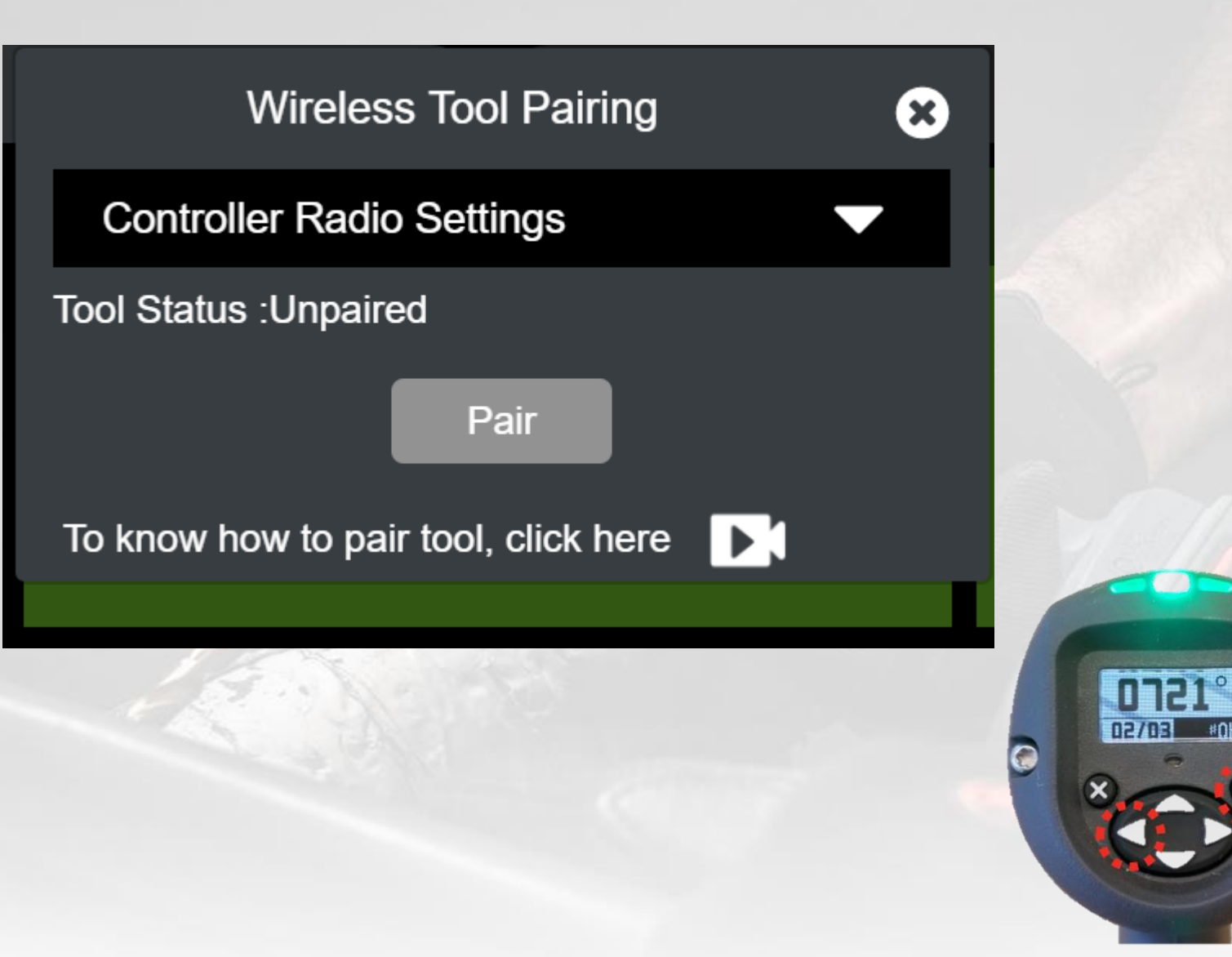

### 正在匹配...

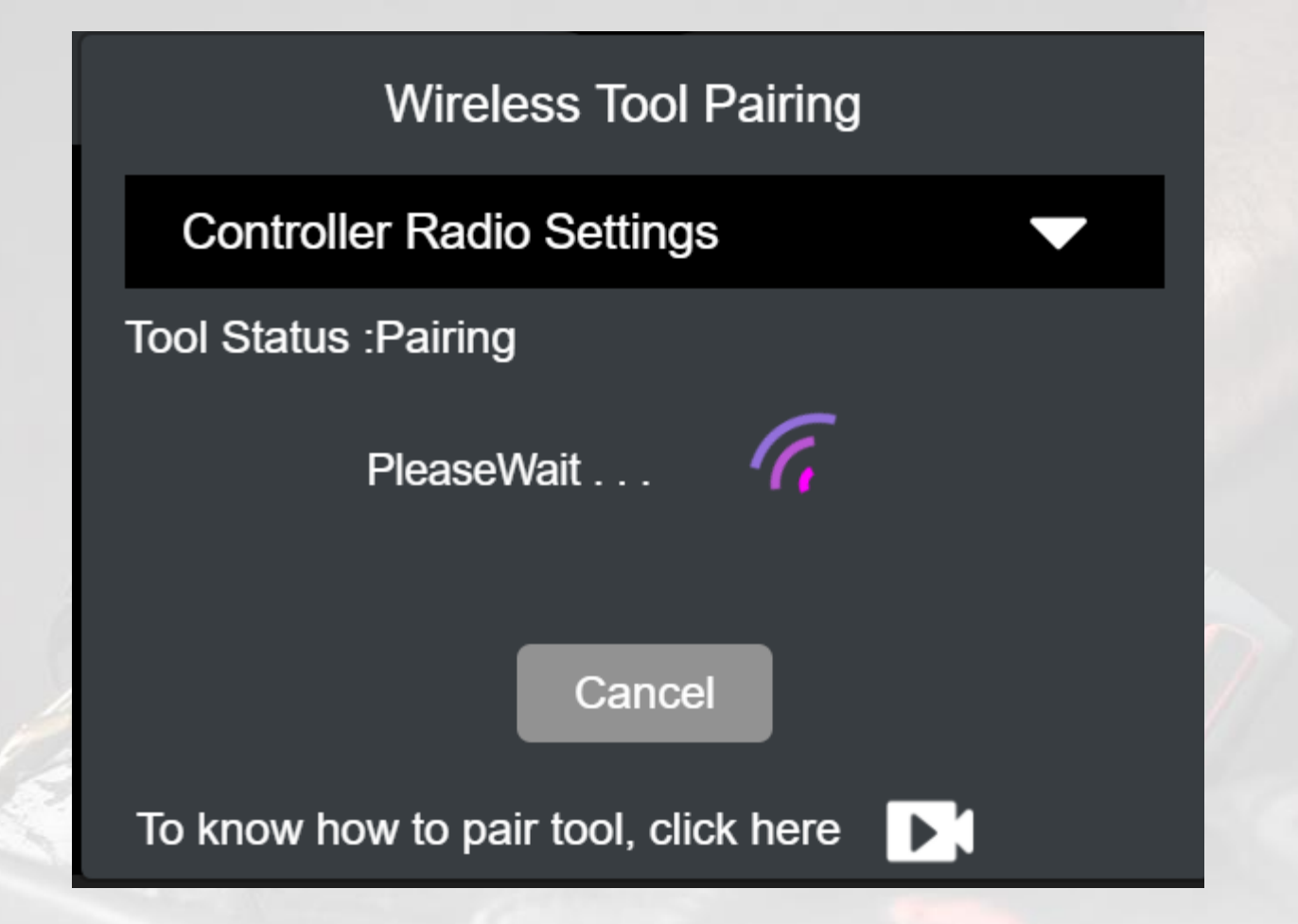

### 视频演示升级步骤

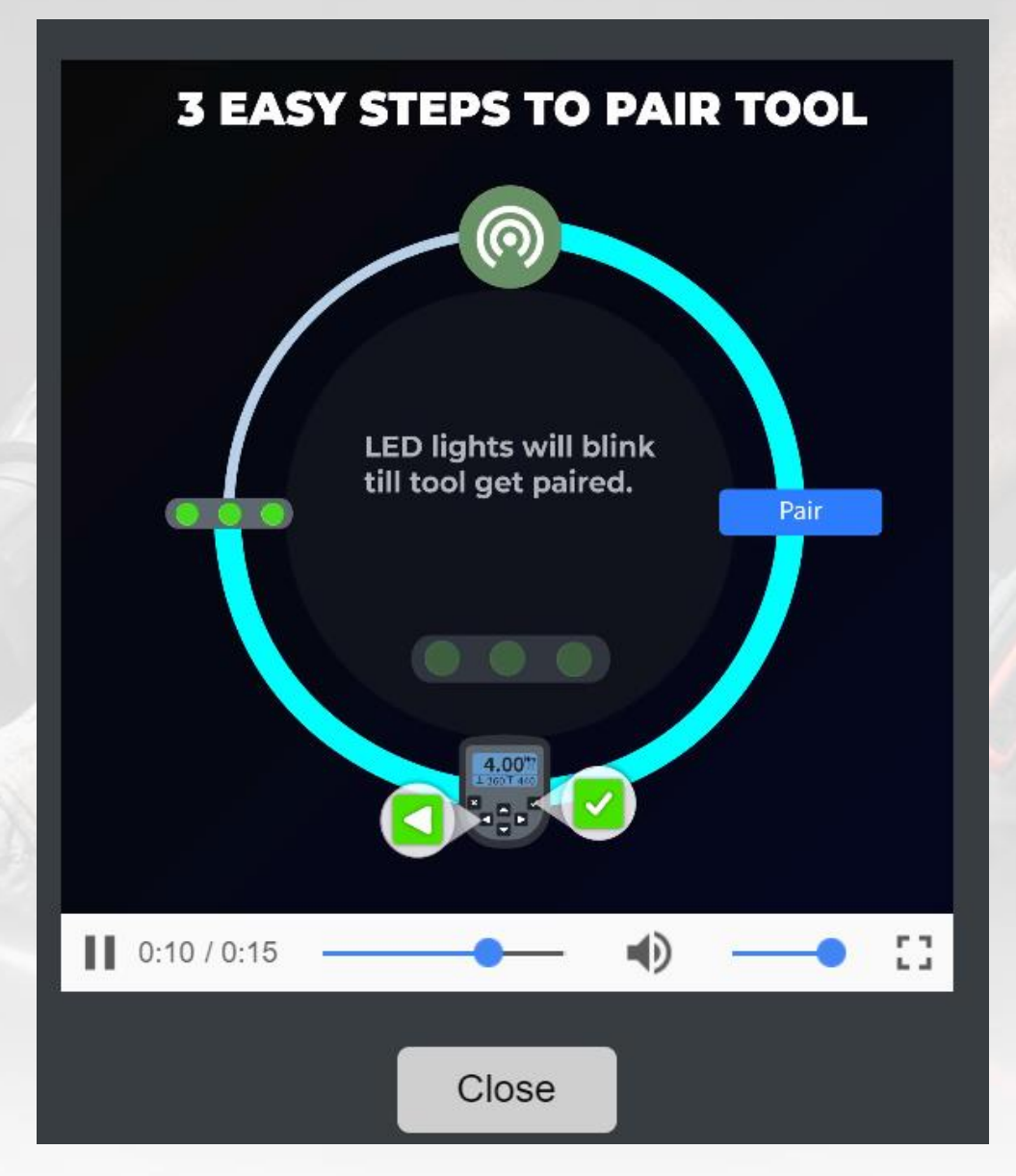

62 Power Tools Technical Training All rights reserved @ China Service Team

### 视频演示升级步骤

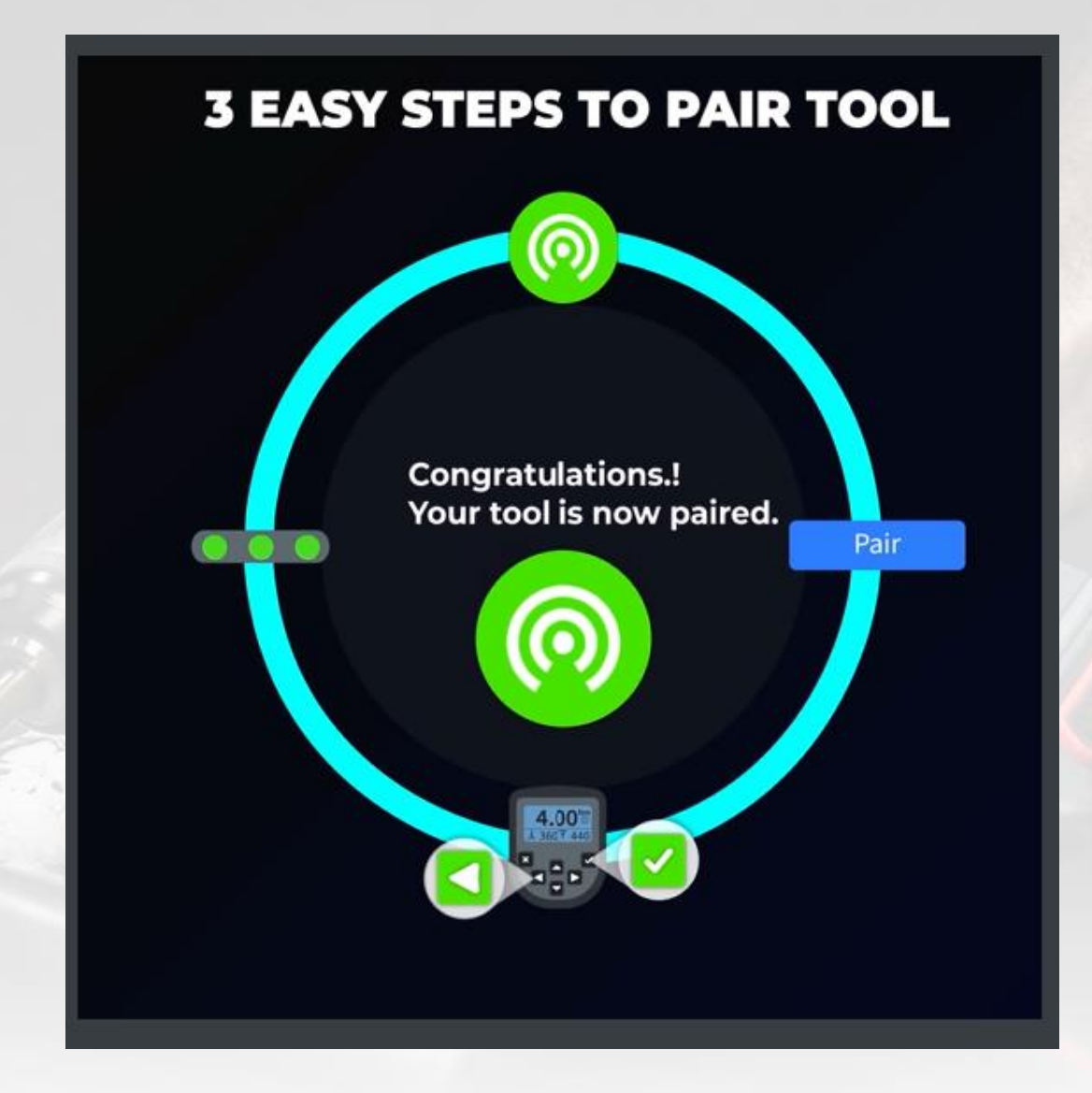

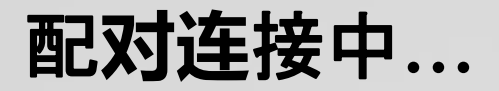

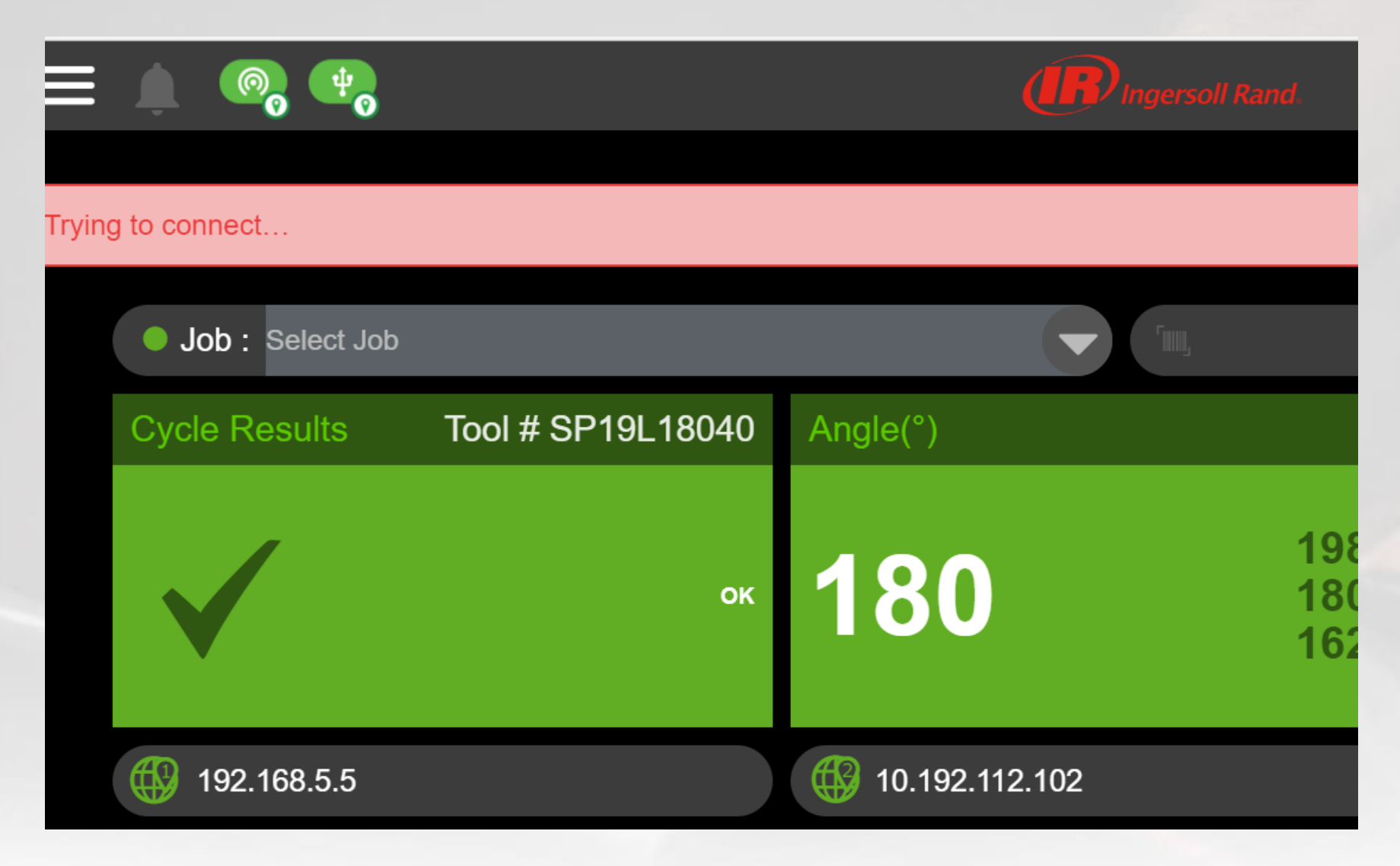

#### Map the tool 匹配成功

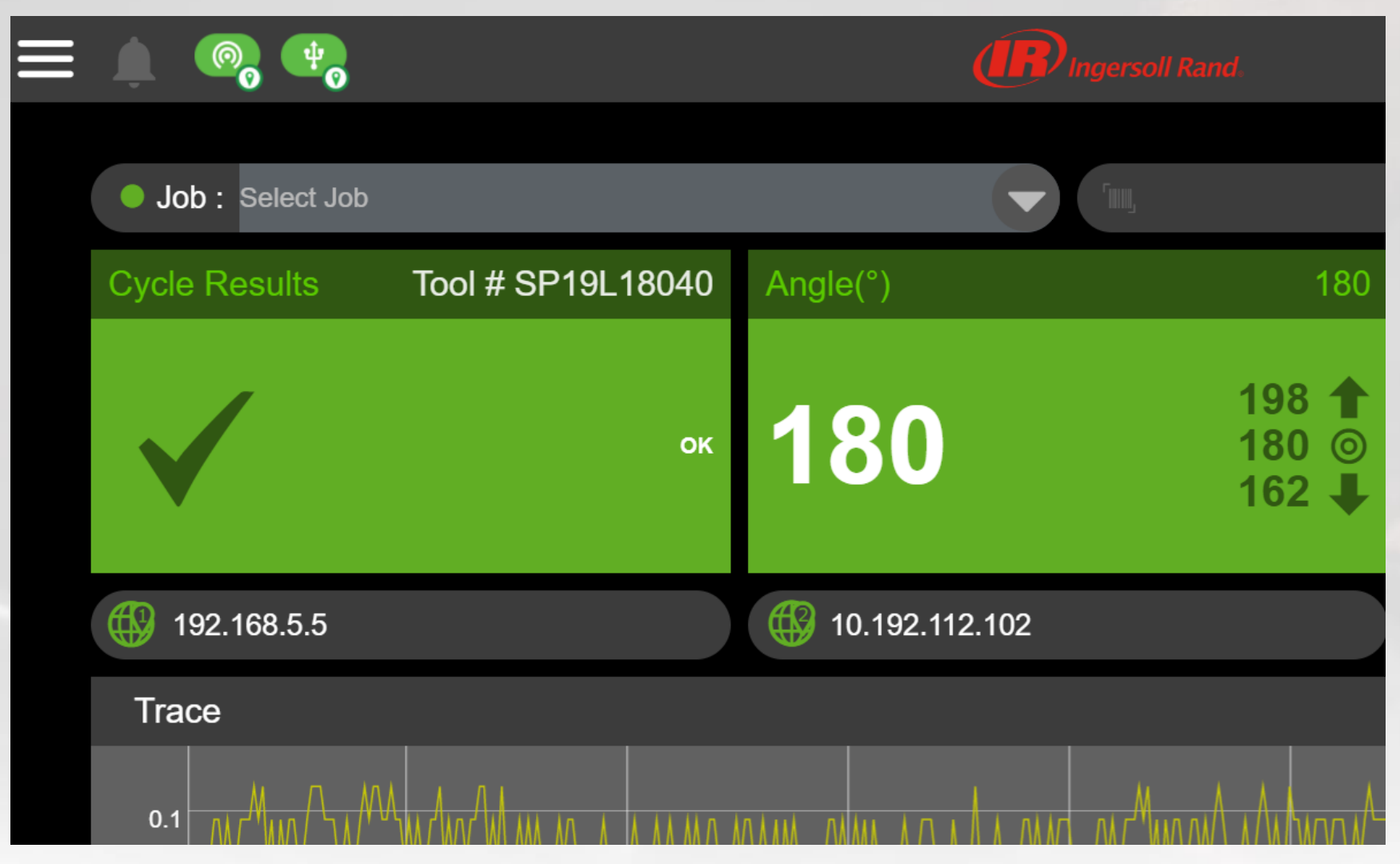

Power Tools Technical Training All rights reserved @ China Service Team

65

## QCXD和新工具配对

- 如果这台QCXD和之前匹配的工具已解 配或没有配对过,
   无线连接符号是 灰色的
- 点 
   出现工具配对的弹窗,可以点 下拉菜单,设置匹配使用的PAN ID, RF Channel 和 Power Level数据
- RF Channel 的选择可根据QCXD诊断 菜单下Wireless Energy Scan扫描的 结果,数据越大的信道,说明占用越严 重,推荐选择数据小的信道,当然11 ,12和25不推荐选择
- 点 Pair,然后在工具的键盘上,同时 按下向左方向键和回车键,直到工具状 态指示灯开始闪烁,这时屏幕会显示正 在匹配…。

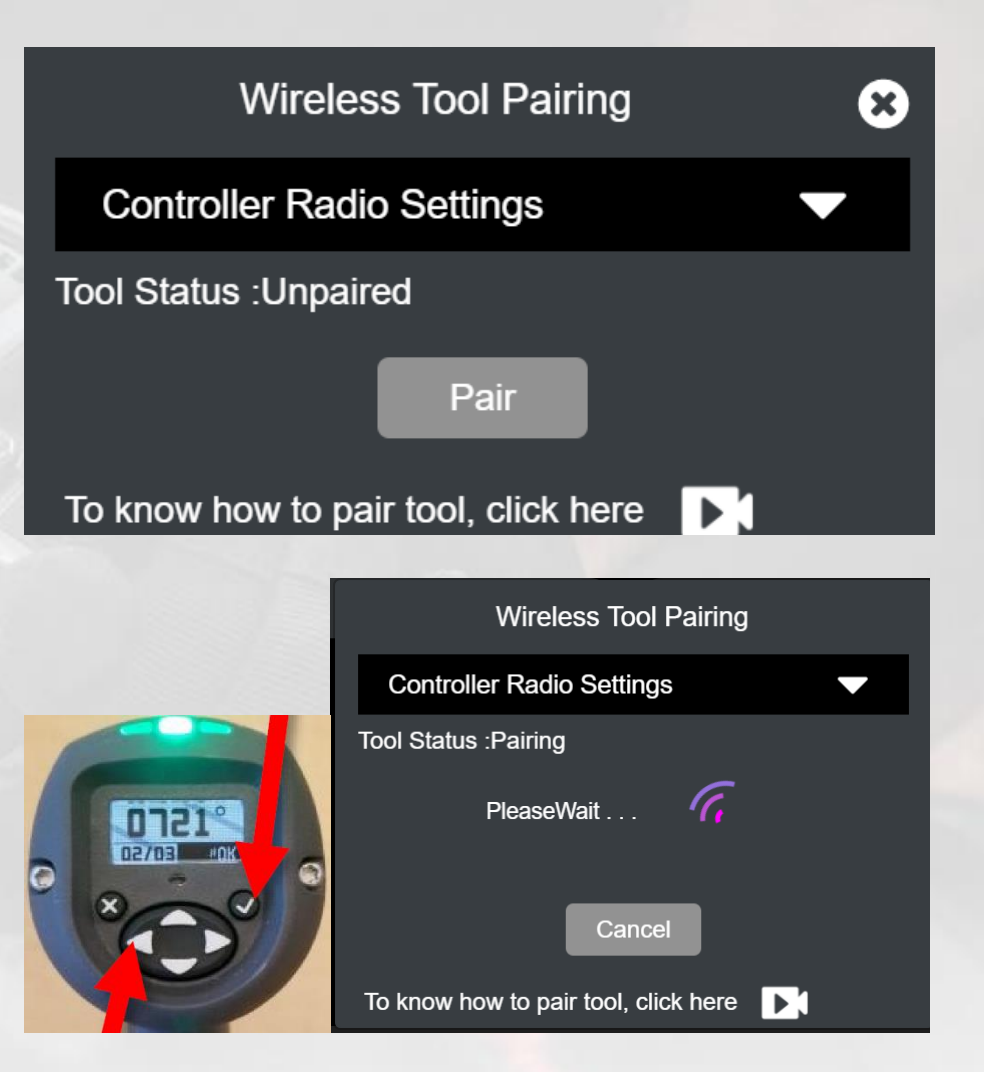

# 之前和QCXD配对的工具信息

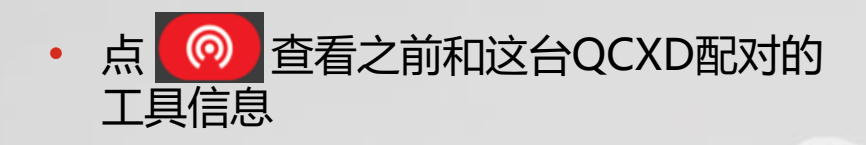

- 弹窗包含之前和这台QCXD配对的工具的版本信息、控制器无线设置
- 如果QCXD升级过软件,可能会有提示 原配对工具版本和目前QCXD标配的版 本不匹配
- 点 UnPair 将解配断开之前已配对的工具。

| Wireless Tool Pairing                   |                                     |           |  |  |  |
|-----------------------------------------|-------------------------------------|-----------|--|--|--|
| Control                                 | Controller Radio Settings           |           |  |  |  |
| Tool Statu                              | s :Paired                           |           |  |  |  |
| Version mismatch found     Tool Version |                                     |           |  |  |  |
| #                                       | Current version Recommended version |           |  |  |  |
| Display                                 | 100.0.0.7                           | 100.1.0.1 |  |  |  |
| MCE                                     | 2.4.0.14                            | 2.4.0.20  |  |  |  |
| Radio                                   | 0.0.103.37                          | _         |  |  |  |
| Pair UnPair                             |                                     |           |  |  |  |
| To know how to pair tool, click here    |                                     |           |  |  |  |

## 查看已配对工具的版本信息

- 点 💽 查看和这台QCXD配对的工具信息
- 点 UnPair 已配对的工具将解配断开
- 也可以点下拉菜单,修改

|                 | Ingersoli Rand.    |                     |                     |                     |  |
|-----------------|--------------------|---------------------|---------------------|---------------------|--|
| ob : Select Job |                    |                     | Wireless Tool I     | Pairing 😣           |  |
|                 | T 1 // OD401 40040 | Contro              | ller Radio Setting  | gs 🗸 🗸              |  |
| e Results       | Iool # SP19L18040  | Tool Status :Paired |                     |                     |  |
|                 |                    |                     | Tool Version        |                     |  |
|                 |                    | #                   | Current version     | Recommended version |  |
| 1               | ок                 | Display             | 100.1.0.1           | 100.1.0.1           |  |
|                 |                    | MCE                 | 2.4.0.20            | 2.4.0.20            |  |
| 192.168.5.5     |                    | Radio               | 0.0.103.37          |                     |  |
| ace             |                    |                     |                     |                     |  |
|                 |                    |                     | Pair                | UnPair              |  |
|                 |                    | To know h           | now to pair tool, c | lick here           |  |

# 可修改PAN ID, RF Channel 和 Power Level, 重新配对

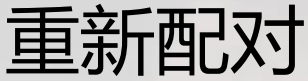

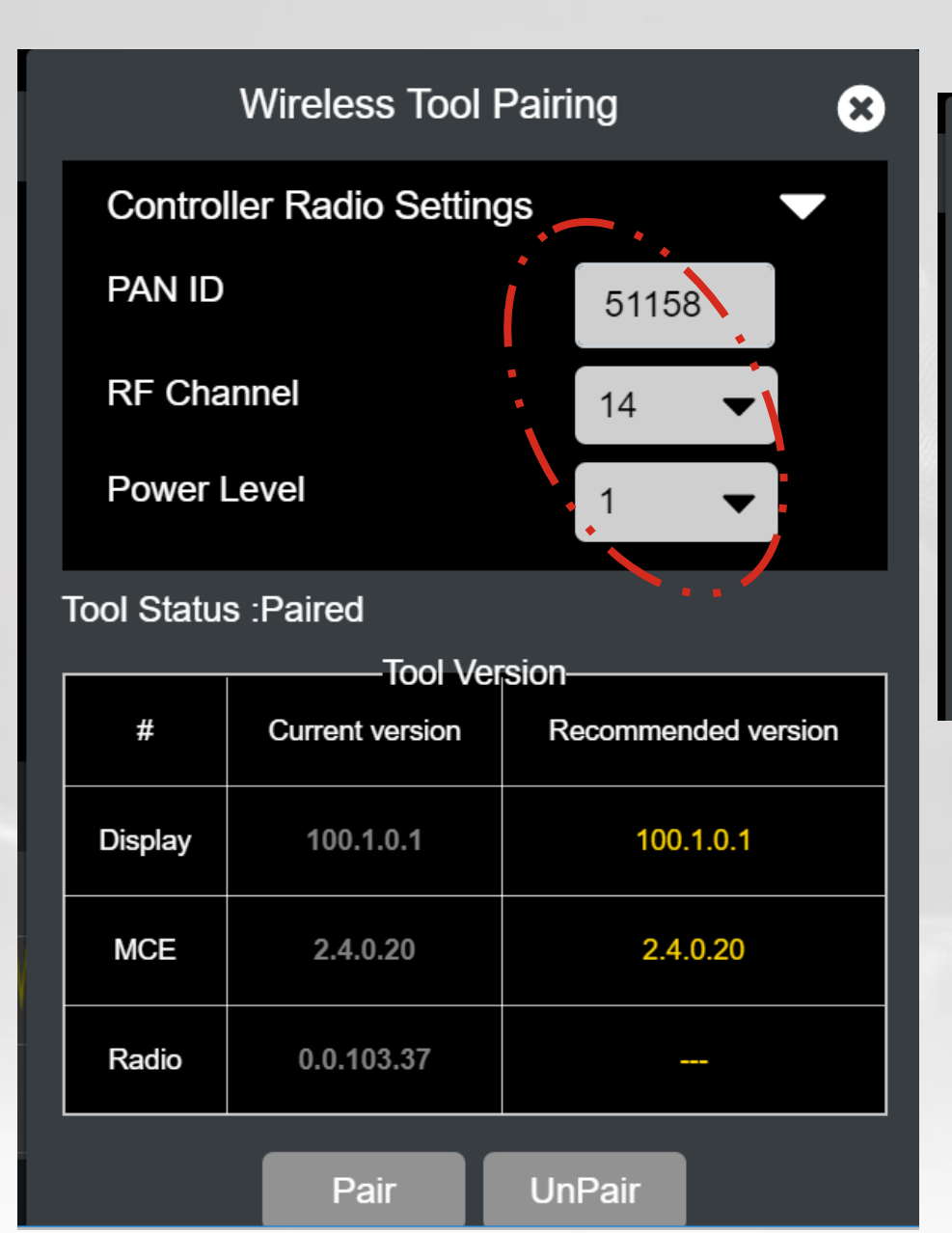

| Wireless Tool Pairing |                 |        |            | 8       |
|-----------------------|-----------------|--------|------------|---------|
| Control               |                 |        |            |         |
| PAN ID                |                 |        | 51158      |         |
| RF Channel            |                 |        | 17 🔻       |         |
| Power Level           |                 |        | 4 🔻        |         |
| Tool Status           | s :Paired       |        |            |         |
| #                     |                 | SIOTI- |            | version |
| #                     | Current version |        | ecommended | Version |
|                       |                 |        |            |         |
|                       |                 |        |            |         |
|                       |                 |        |            |         |

## 设置Pset

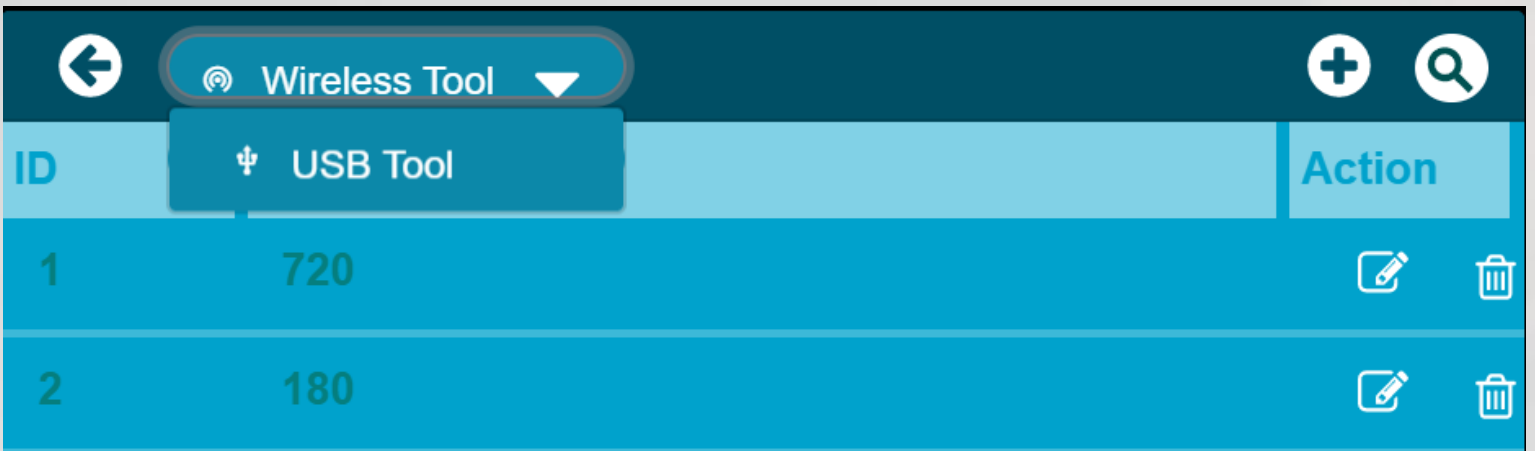

#### 最多支持32个 Pset

| <b>3</b> | USB Tool 🔻 | 9        |            |
|----------|------------|----------|------------|
| ID       | Pset       | Action   | <u>Q</u>   |
| 24       | Pset_24    | <b>đ</b> | Action     |
| 25       | Pset_25    | <b>đ</b> | _<br>ش     |
| 26       | Pset_26    | <b>đ</b> | <b>e</b> 1 |
| 27       | Pset_27    | <b>đ</b> | C 🖻        |
| 28       | Pset_28    | <b>đ</b> | <b>a</b>   |
| 29       | Pset_29    | <b>đ</b> | ſ î        |
| 30       | Pset_30    | <b>đ</b> | `ک_a       |
| 31       | Pset_31    | <b>đ</b> | C d        |
| 32       | Pset_32    | Ø 💼      |            |

**71** Power Tools Technical Training All rights reserved @ China Service Team

## USB模式下新建 Pset

- 选择USB设置工具的Pset, 只针对没有 配对本台QCXD的其他工具才可以
- 已经和这台QCXD配对的工具无法通过 USB设置Pset,只能通过Wireless 模 式
- 可以设置最多32个Pset,

**72** Power Tools Technical Training All rights reserved @ China Service Team

| 0    | New Pset              |   |              |            |            |
|------|-----------------------|---|--------------|------------|------------|
| Pse  | t ld                  |   |              |            | 2          |
| Uni  | ts                    |   | Nm           |            |            |
| Сус  | le Delay (Sec)        |   |              |            | 0          |
| Tota | al Batch Count        |   |              |            | 0          |
| Res  | et Config ID          |   | None         |            |            |
| Aut  | o Increment           |   | None         |            |            |
| ETS  | Mode                  |   | Direct Drive |            |            |
| Flag | js                    |   |              |            | •          |
| Ste  | p                     |   |              |            |            |
| S    | tep Number : 1        |   |              |            |            |
|      | Step Туре             |   | Torque       |            |            |
|      | Target                |   |              |            | 0          |
|      | Advance Step Settings |   |              |            | •          |
|      |                       | 〕 | ආ            |            |            |
|      |                       |   |              |            | <b>•</b>   |
|      | Reverse Settings      |   |              |            | •          |
| Tool | Max Torque · 40 NM    |   |              | Tool Max S | Speed: 557 |
# 无线连接模式下新建 Pset

- 选择Wireless设置工具的Pset, 只针对 已经和这台QCXD配对的工具才可以
- 这台QCXD配对的工具通过Wireless 模式设置最多32个Pset,

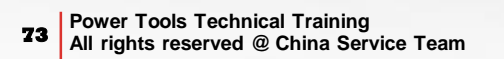

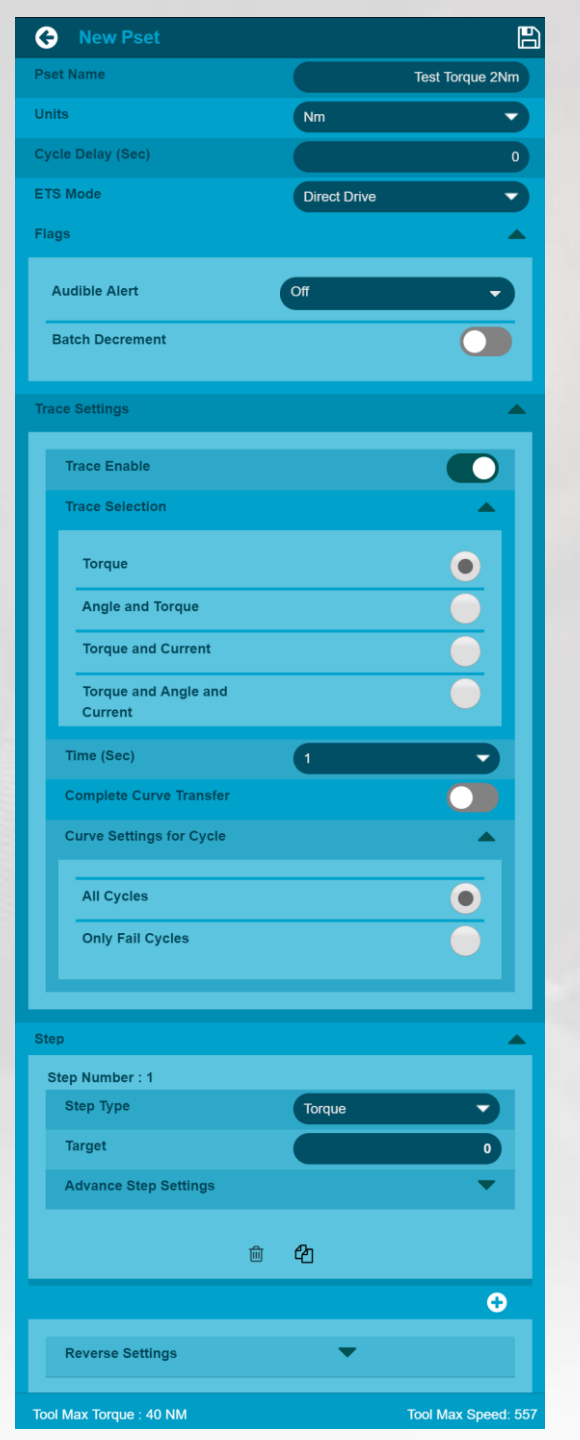

新建 Pset

| General Edit Pset     |   |                                      | Ľ |
|-----------------------|---|--------------------------------------|---|
| Step Number : 1       |   |                                      |   |
| Step Туре             |   | Angle                                |   |
| Target                |   | Torque<br>Angle<br>Prevailing Torque | ) |
| Torque High Limit     |   |                                      | 1 |
| Advance Step Settings |   |                                      | • |
|                       | Ŵ |                                      |   |

## 新建Pset

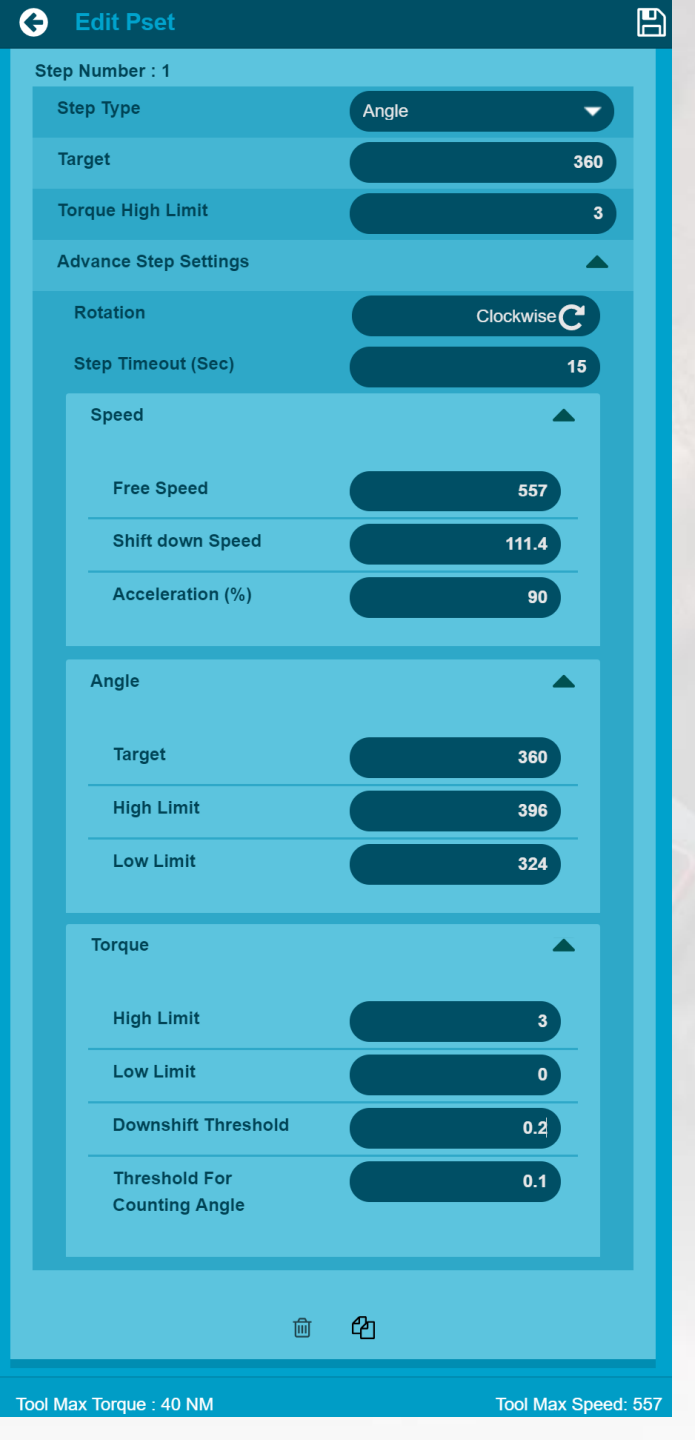

Power Tools Technical Training All rights reserved @ China Service Team

75

## ETS 工具相关设置

| ETS Mode        | Direct Drive     | ~ |
|-----------------|------------------|---|
| Flags           |                  |   |
| Audible Alert   | Off              | - |
| Batch Decrement | Off              |   |
|                 | For Failed Cycle |   |
| Step            | Batch Complete   |   |
| Cton Number 1   |                  |   |

# ETS 的各种模式切换

| ETS Mode        | Direct Drive                              | - |
|-----------------|-------------------------------------------|---|
| Flags           | Direct Drive<br>Ergonomics<br>Performance |   |
| Audible Alert   | Off                                       | - |
| Batch Decrement |                                           |   |

### **Job Settings**

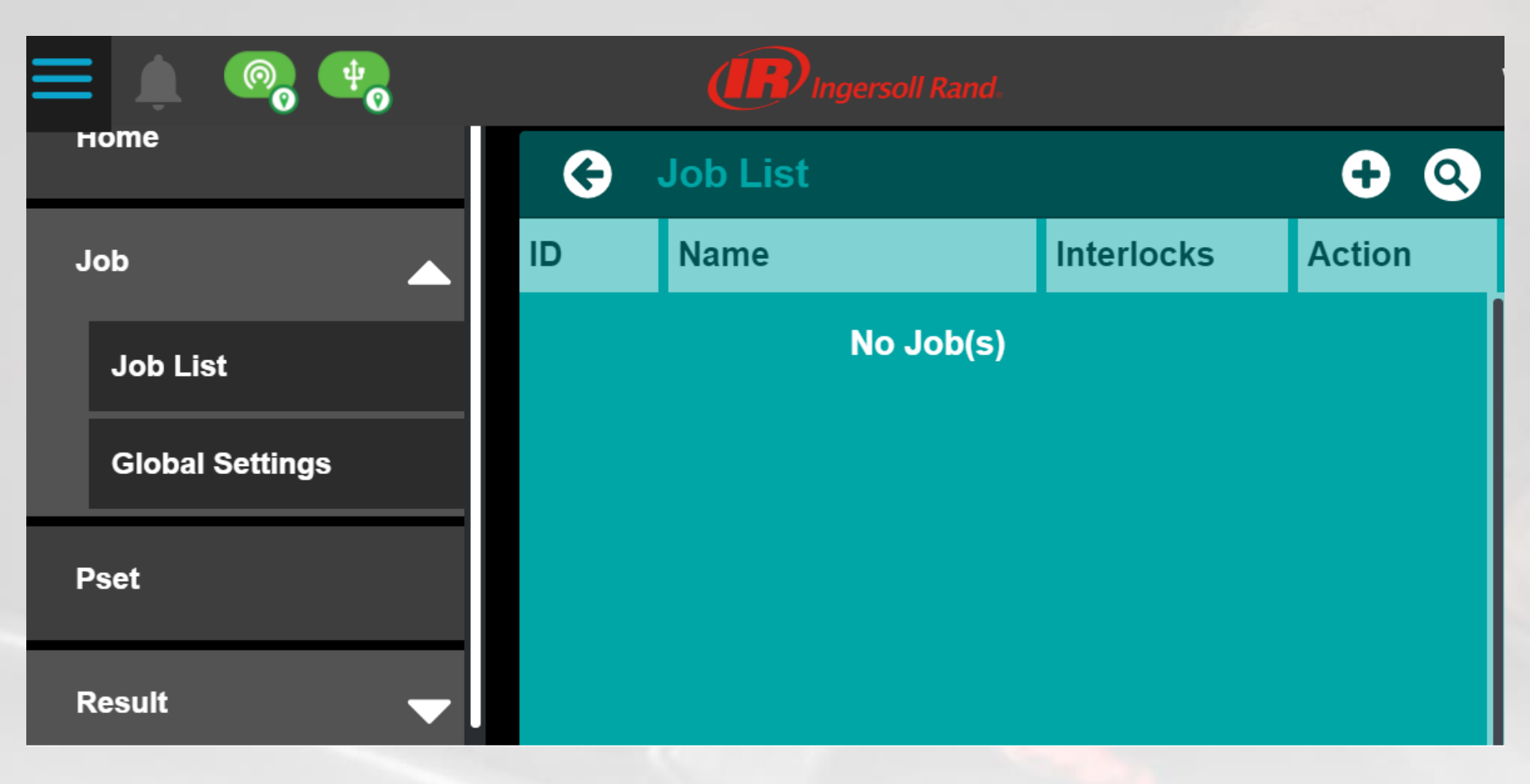

# 新建 Job

| 🔶 New Job                |                |
|--------------------------|----------------|
| Job Name                 | Test Angle 360 |
| ID                       | 1              |
| Interlocks               | •              |
| ✓ Valid Job              |                |
| IIII BCODE / VIN         |                |
| Tool Enable              |                |
| * Smart Socket           |                |
| <b>★</b> Reverse Disable |                |
|                          |                |
| Pset(s)                  | •              |
| 1 Test 360 degree        | -              |

# About 控制器相关信息

| Model<br>Serial Number<br>Controller Radio MAC Address<br>SATA ID      |                                  | QCXD11-M<br>K19L00120<br>00:12:4B:00:03:A1:52<br>51119071702500091 | 2:22<br> 3 | 2                                                              |                               |
|------------------------------------------------------------------------|----------------------------------|--------------------------------------------------------------------|------------|----------------------------------------------------------------|-------------------------------|
| Controller Version Information                                         |                                  |                                                                    | ٦          | Tool Version Information                                       |                               |
| Application Version<br>Database Version<br>OS Version<br>Radio Version | 1.0.3<br>0.0.4<br>0.0.1<br>02.06 |                                                                    |            | Tool Display Version<br>Tool MCE Version<br>Tool Radio Version | 0.0.0.0<br>0.0.0.0<br>0.0.0.0 |
| License Information                                                    |                                  |                                                                    |            |                                                                |                               |
| This product is licensed to                                            |                                  |                                                                    |            |                                                                |                               |
| License type<br>Creation Date<br>Remaining hours to expire             | 1<br>N                           | Advanced<br>11/29/2019<br>No expiry                                |            |                                                                |                               |

## 已启用的功能列表

#### Features Enabled

- About
- Logs Audit Log
- · System Maintenance Backup and Restore
- Settings BCODE / VIN
- Digital IO
- Discovery
- Settings EOR Dataout
- Settings NSN-EOR
- Logs Event Log
- · System Maintenance Factory Reset
- System Maintenance Firmware Update
- · Settings FRD-OP
- · Home screen
- Job
- License
- · Settings PFCS
- Settings PF-OP
- · Logs System Log
- Settings Date & time, System Initialization, Ethernet
- Tool Diagnostics
- · General settings
- User Management
- Wireless Diagnostics
- · Wireless Energy Scan

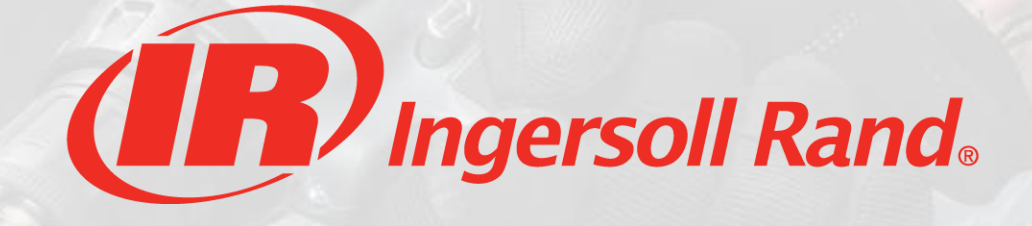